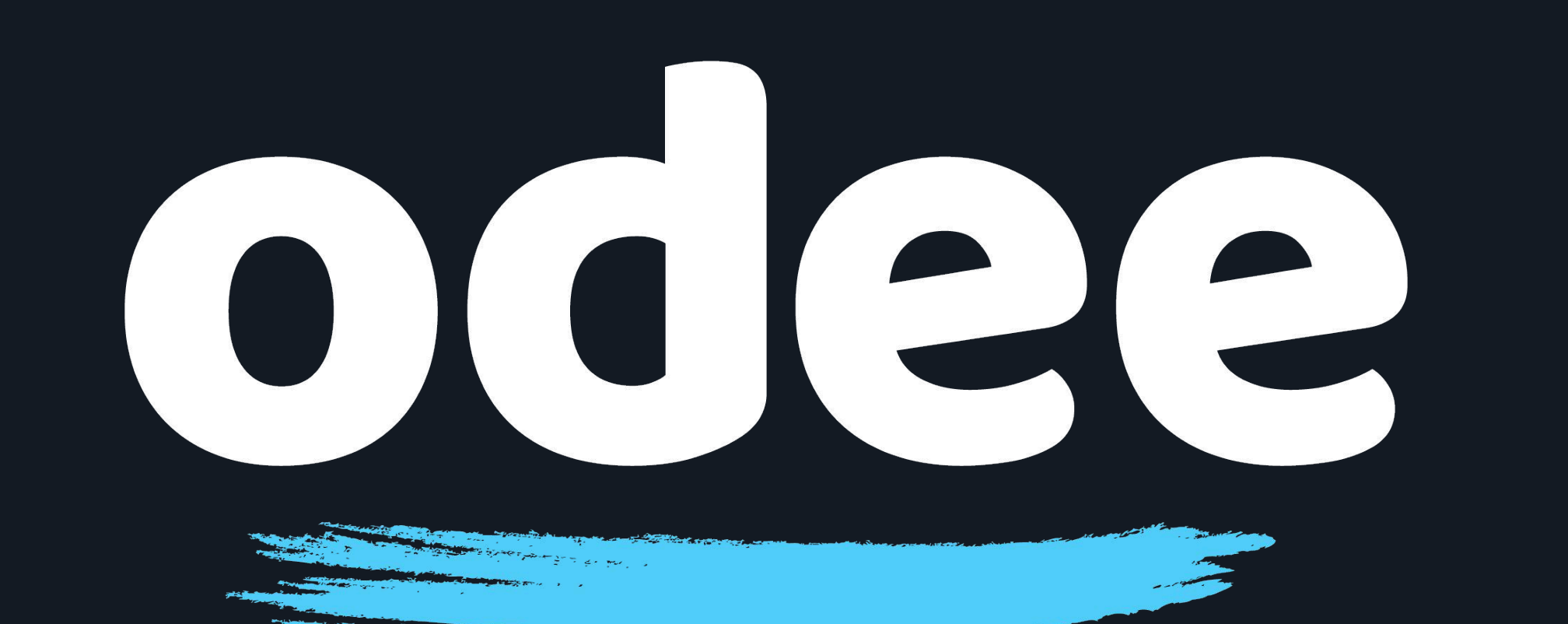

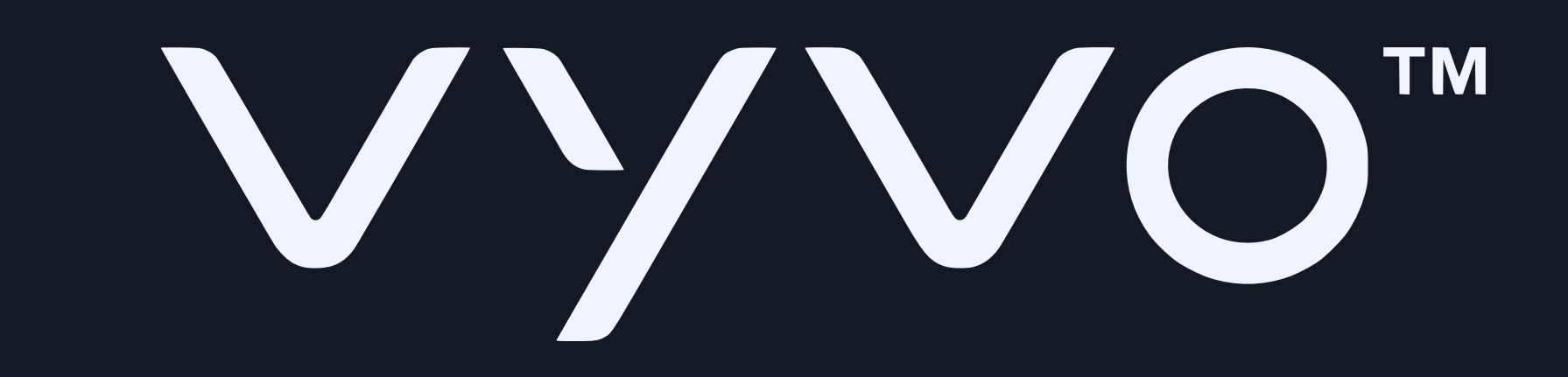

### 將 OdeePay 卡片 綁定至 BioSense Watch

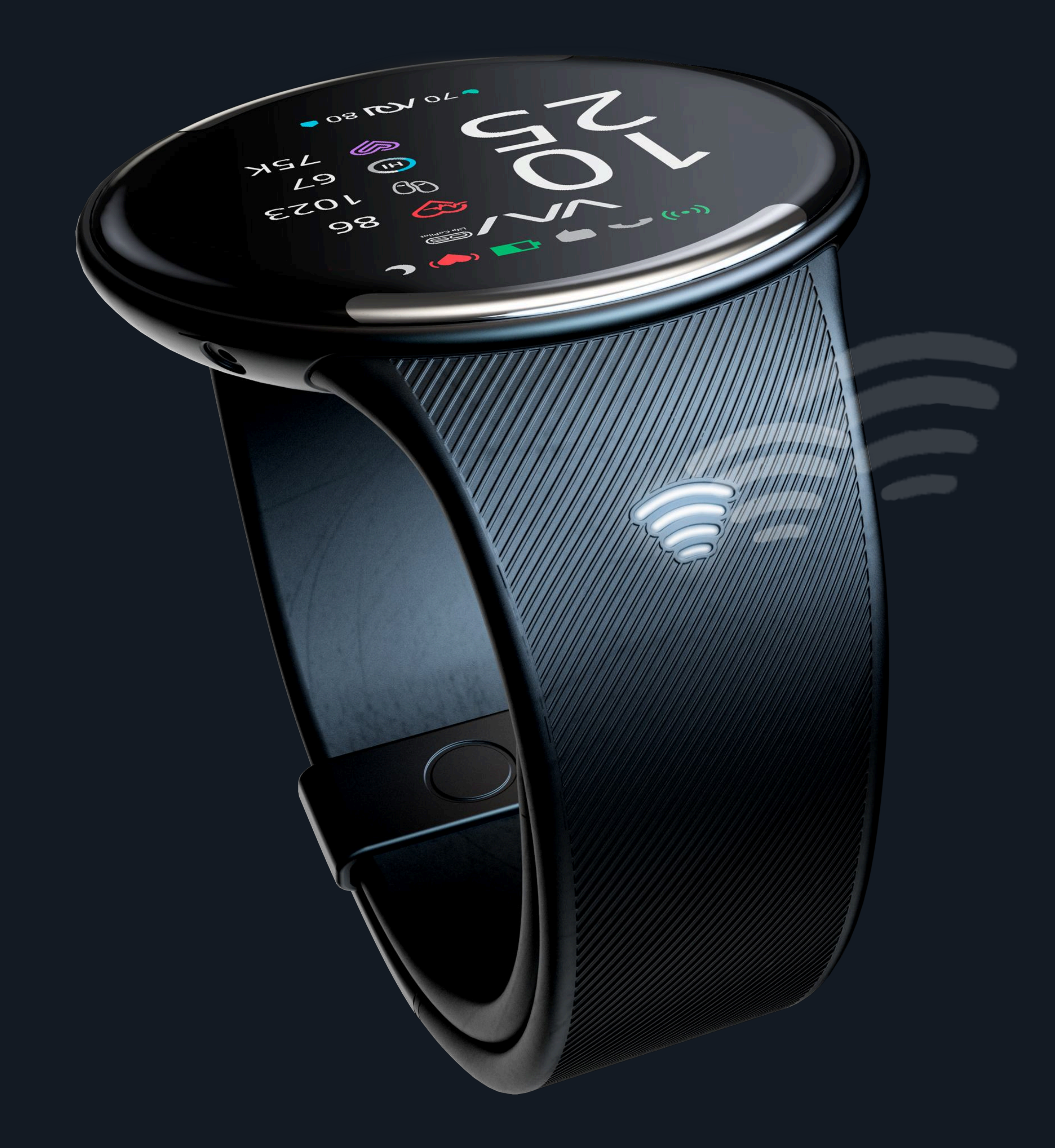

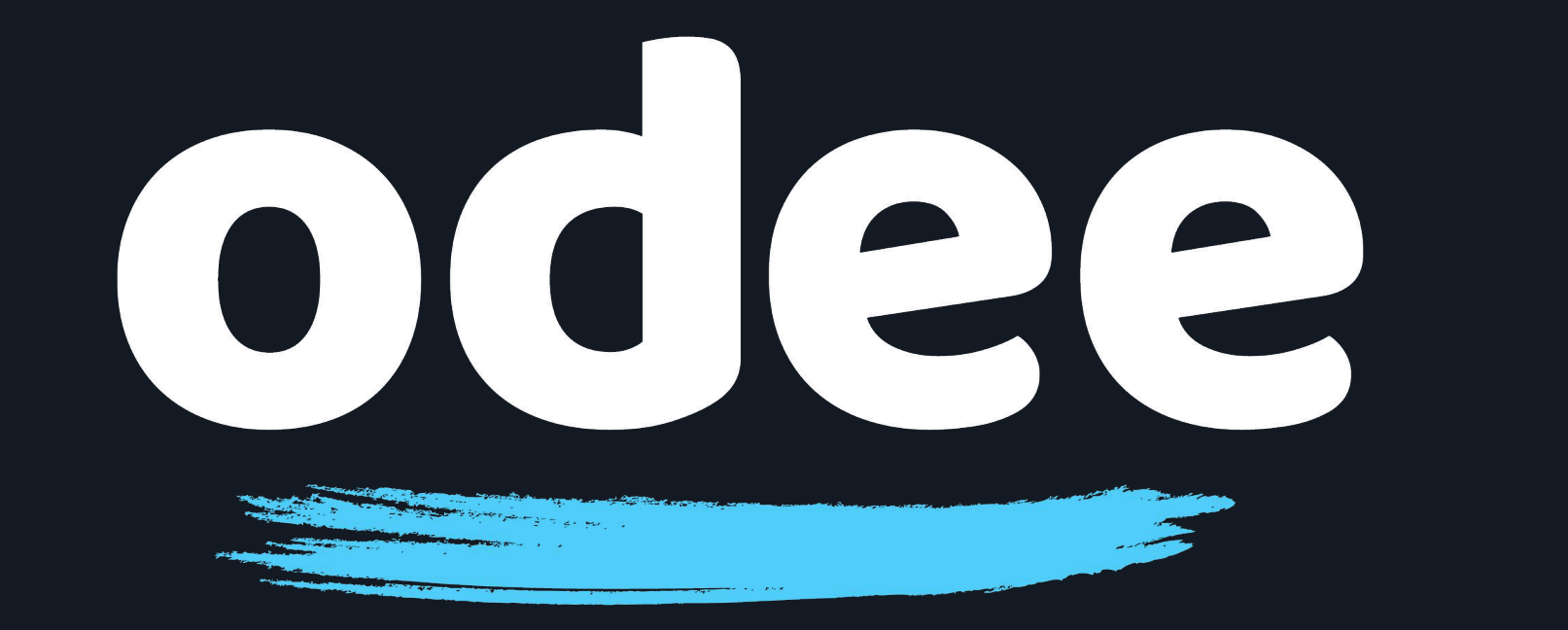

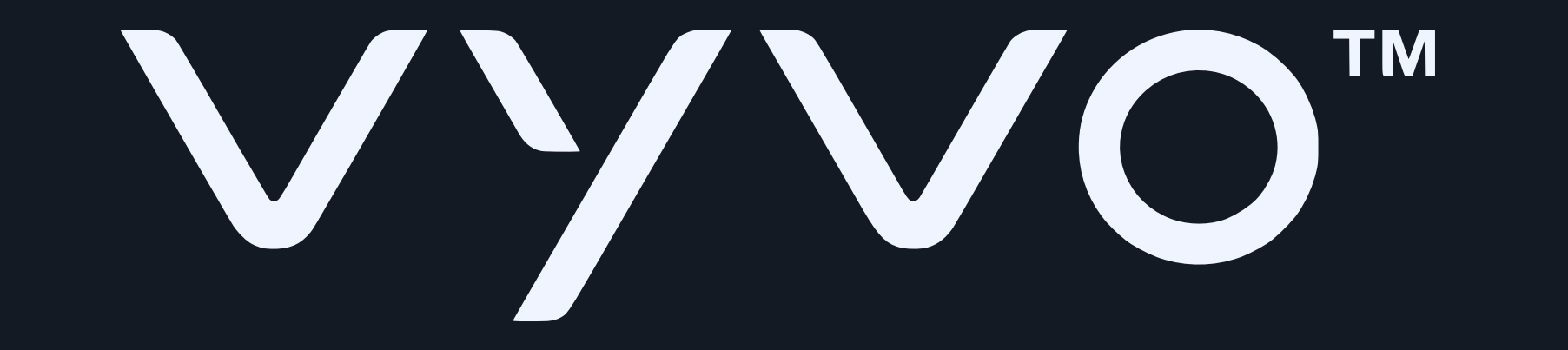

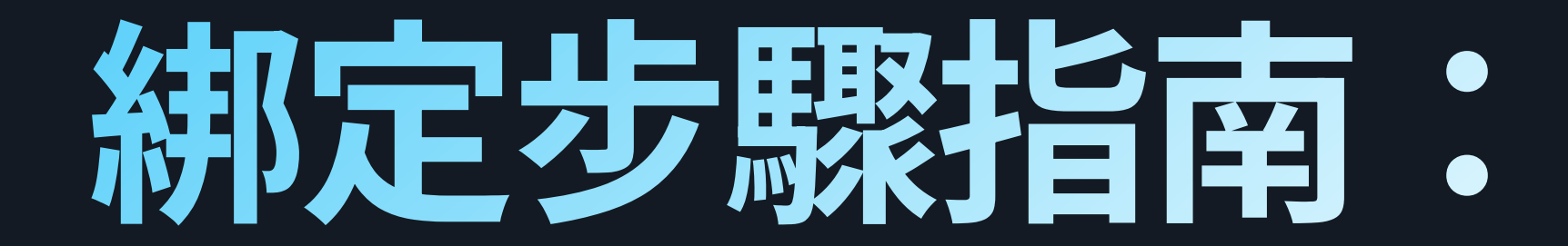

# 1. 請透過 Google Play Store 或 Apple App Store, 下載 Tappy Pay 應用程式

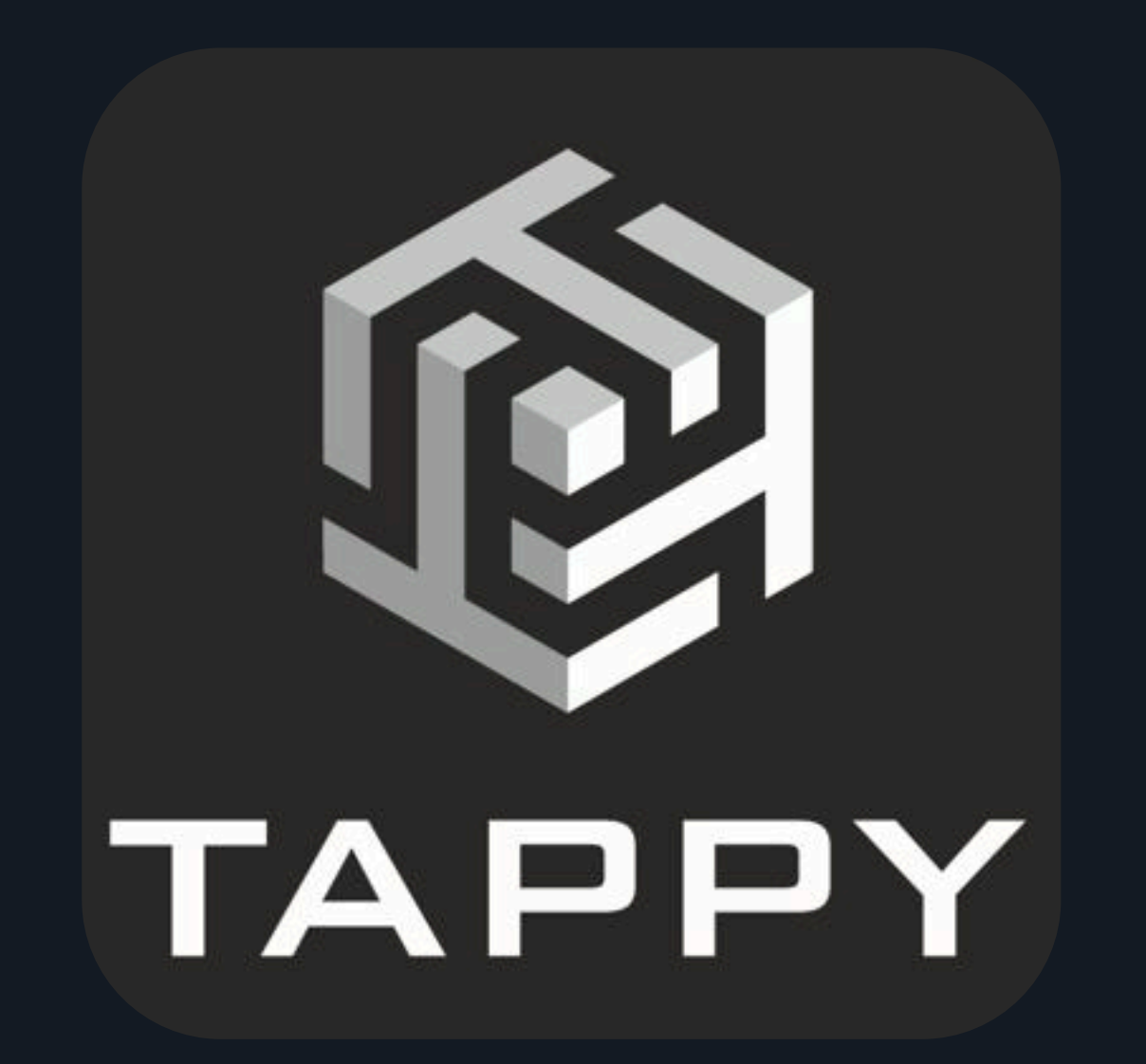

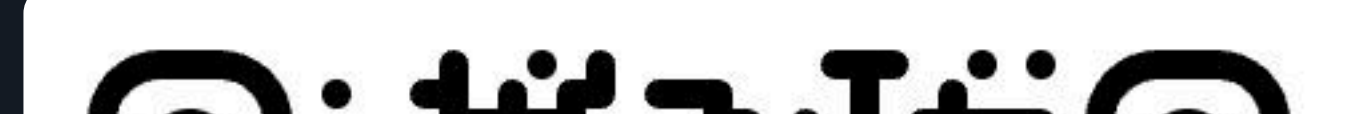

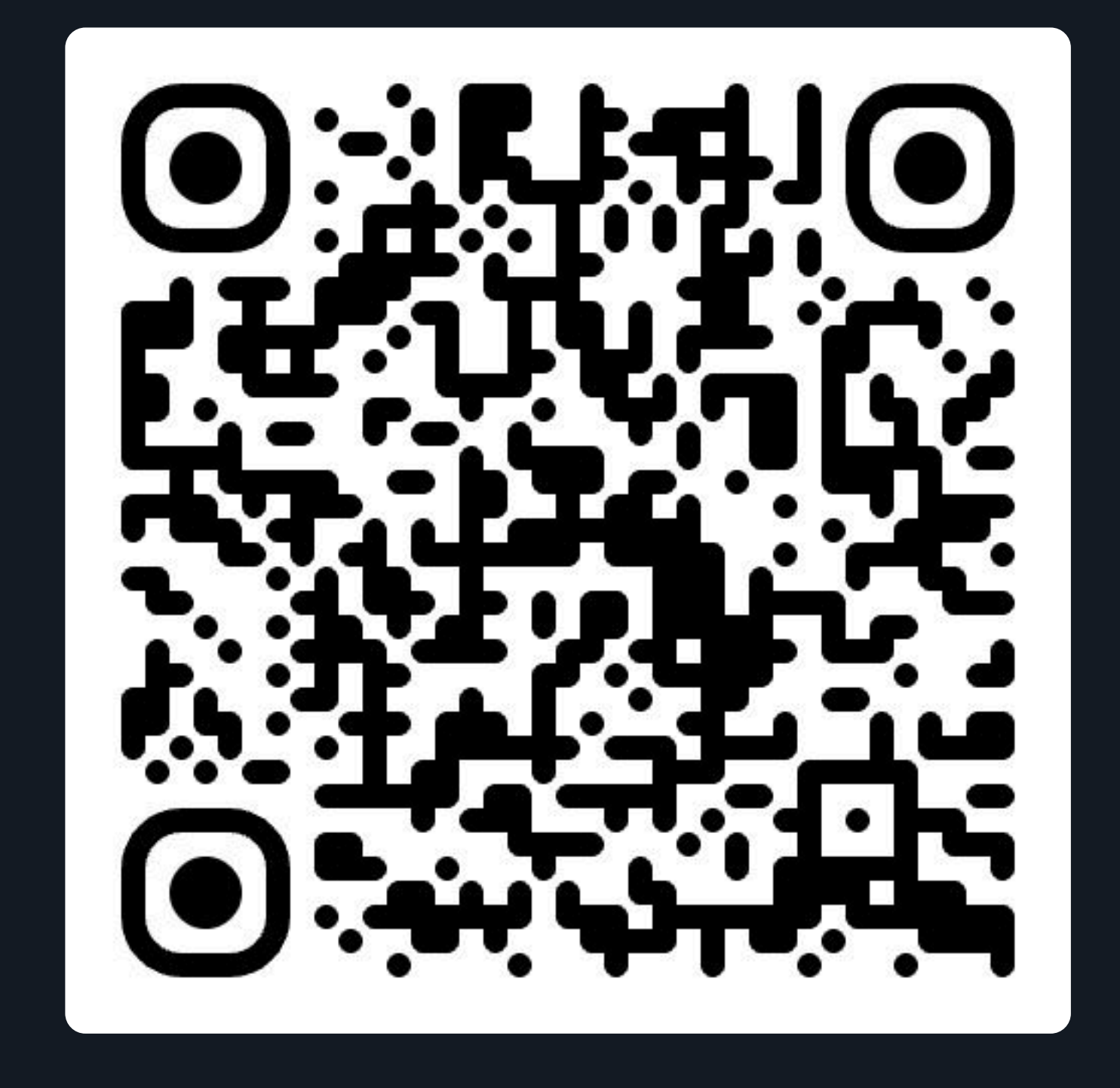

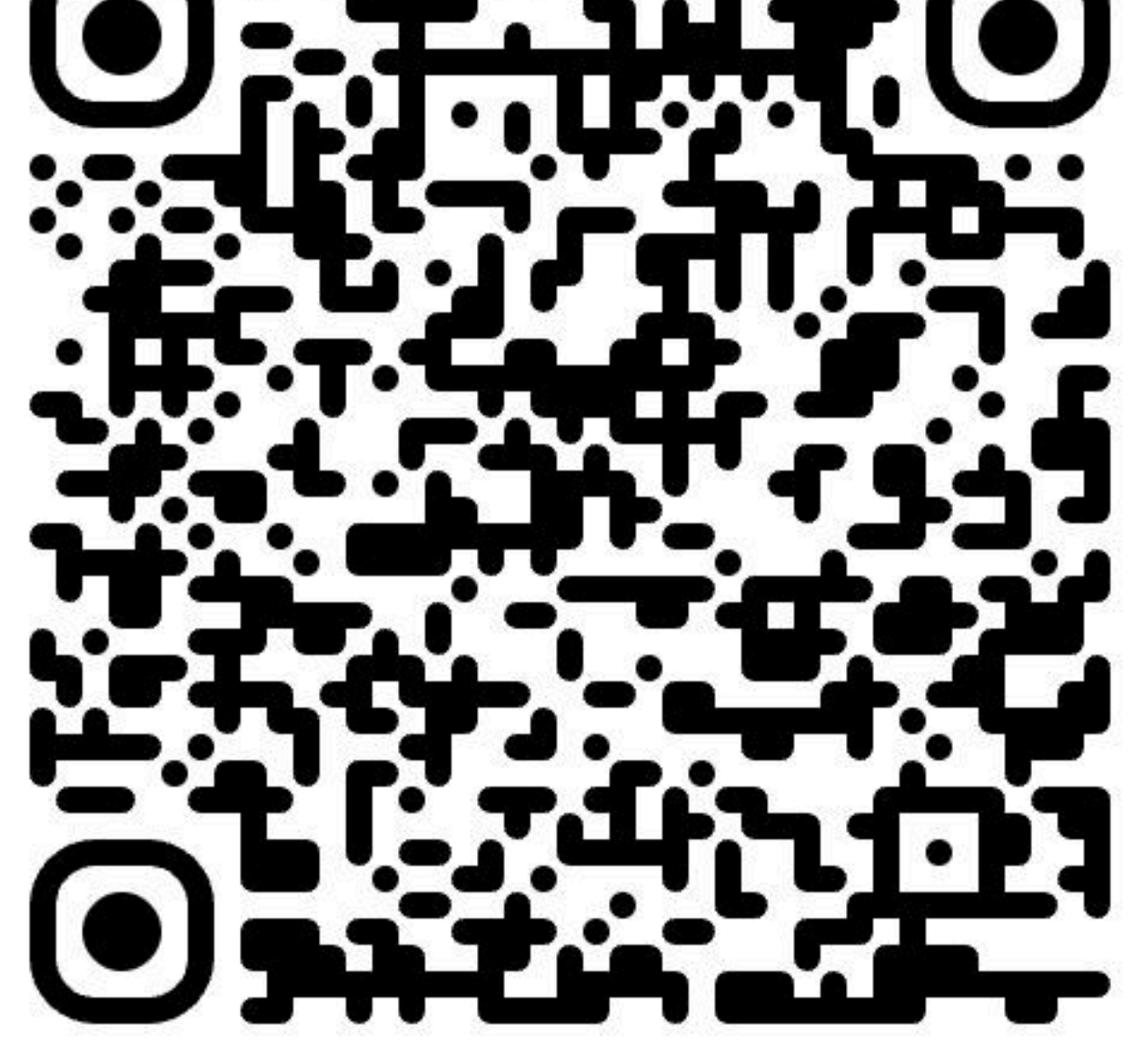

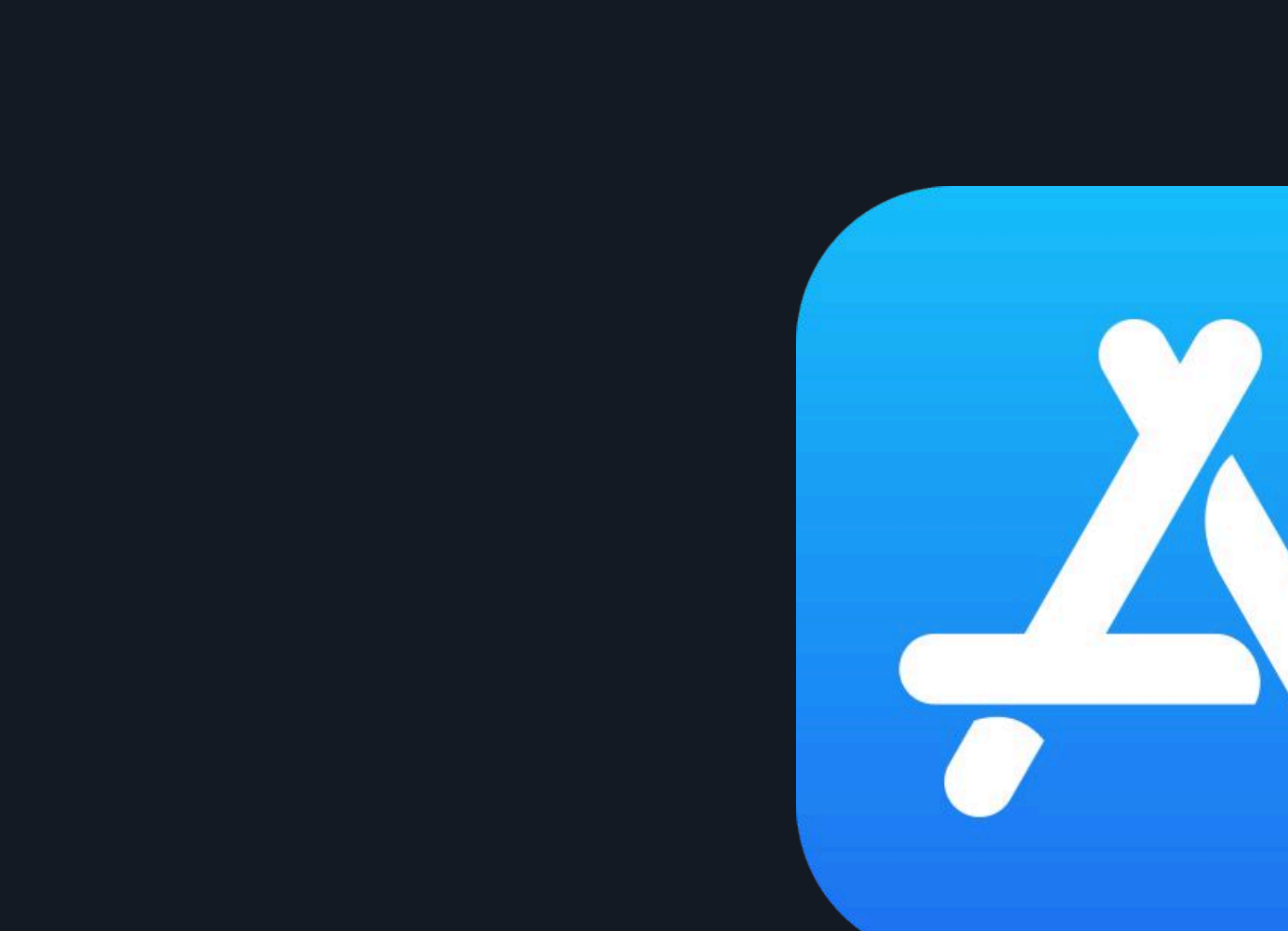

#### 溫馨提醒 - 唯有已透過官網 Odee.com 啟用的 Odee 卡 (實體卡或數位卡),才能 進行此步驟 - VyvoPay 晶片內建於錶帶中,僅可綁定 OdeePay 卡片使用。

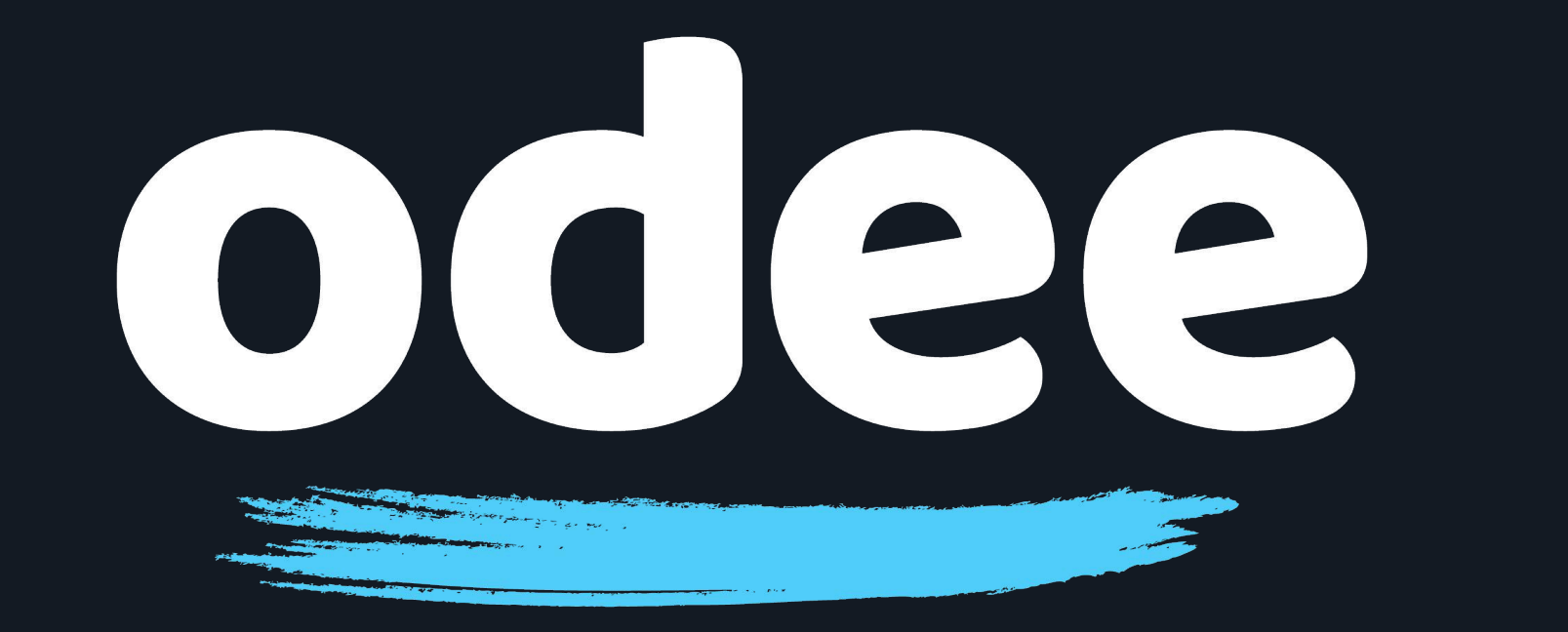

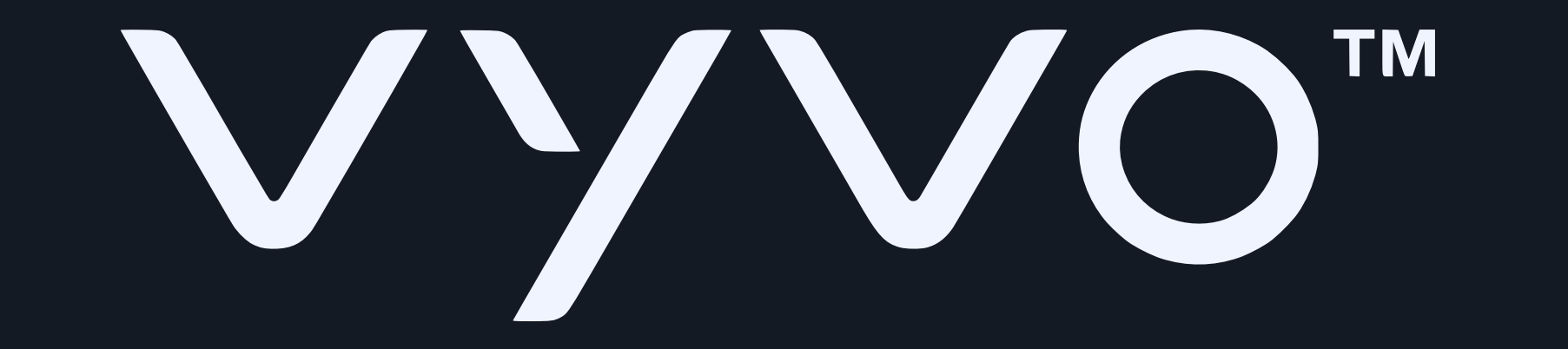

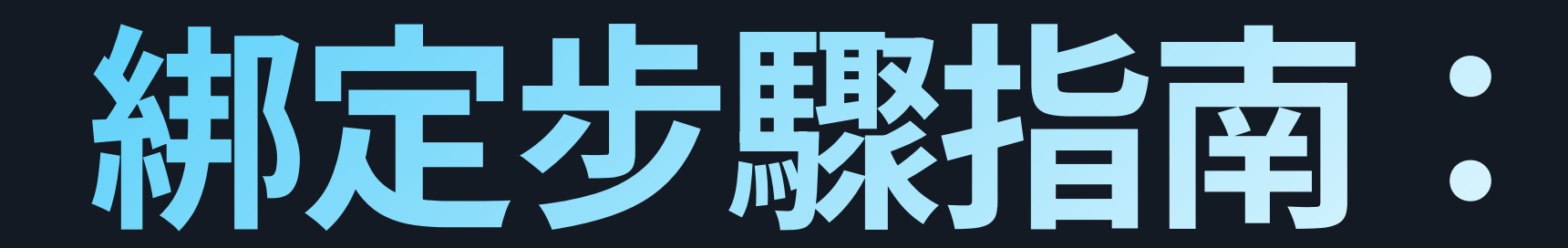

## 2. 登入應用程式,或建立新帳號

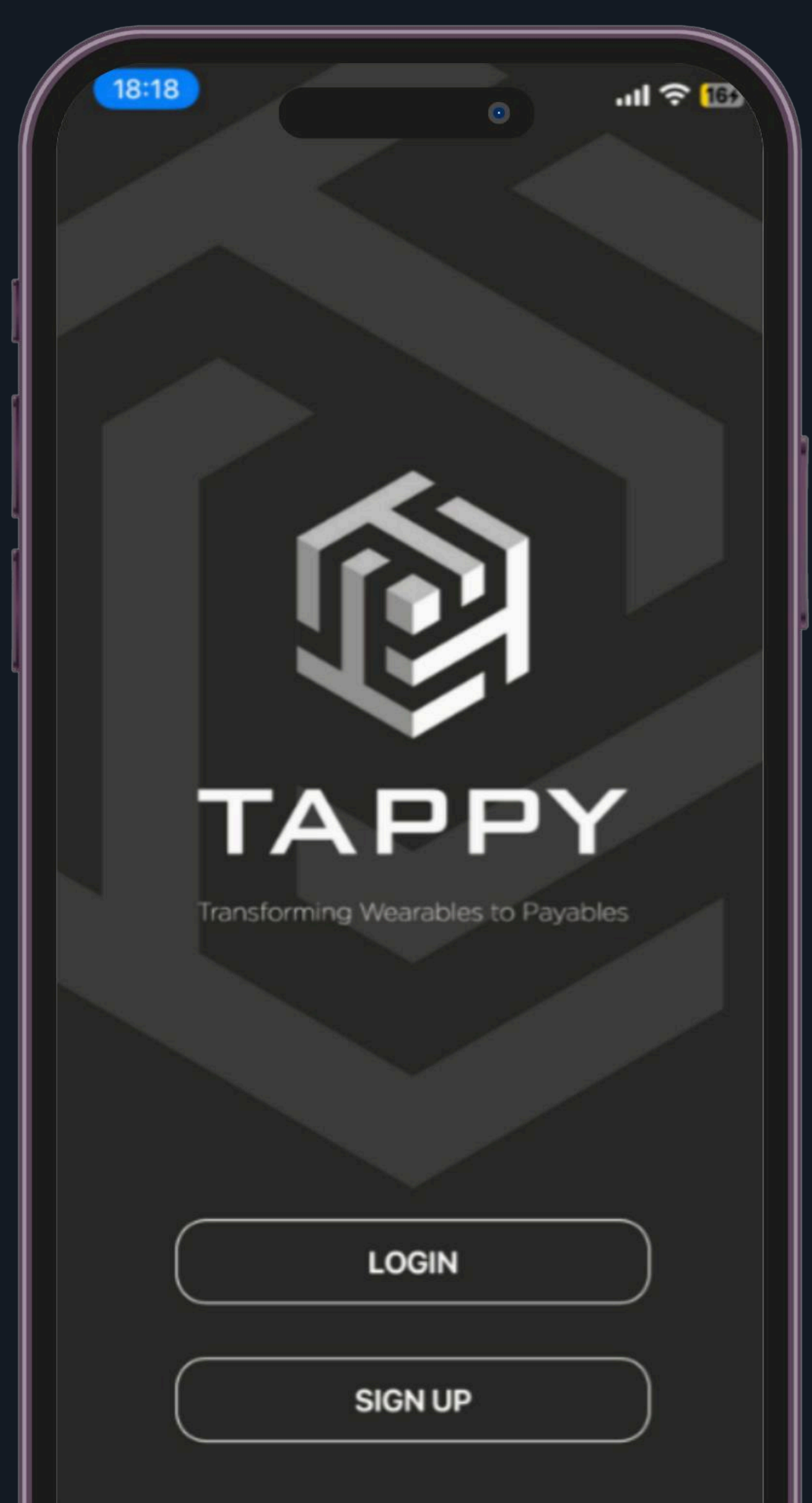

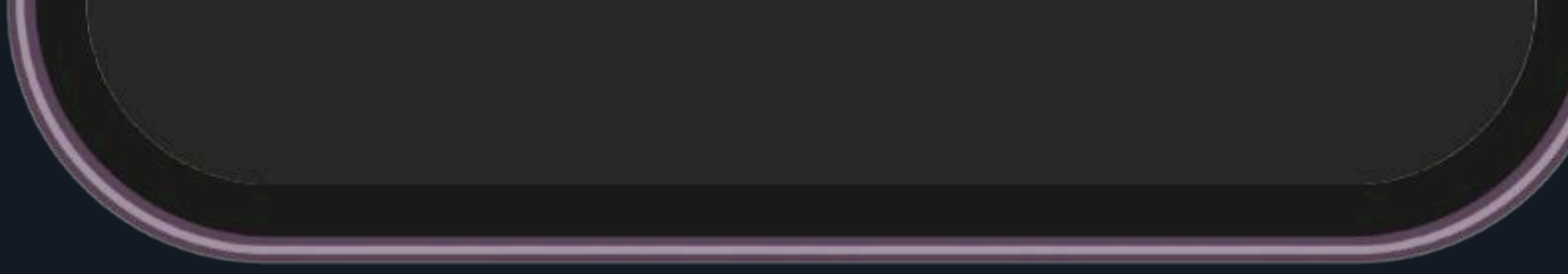

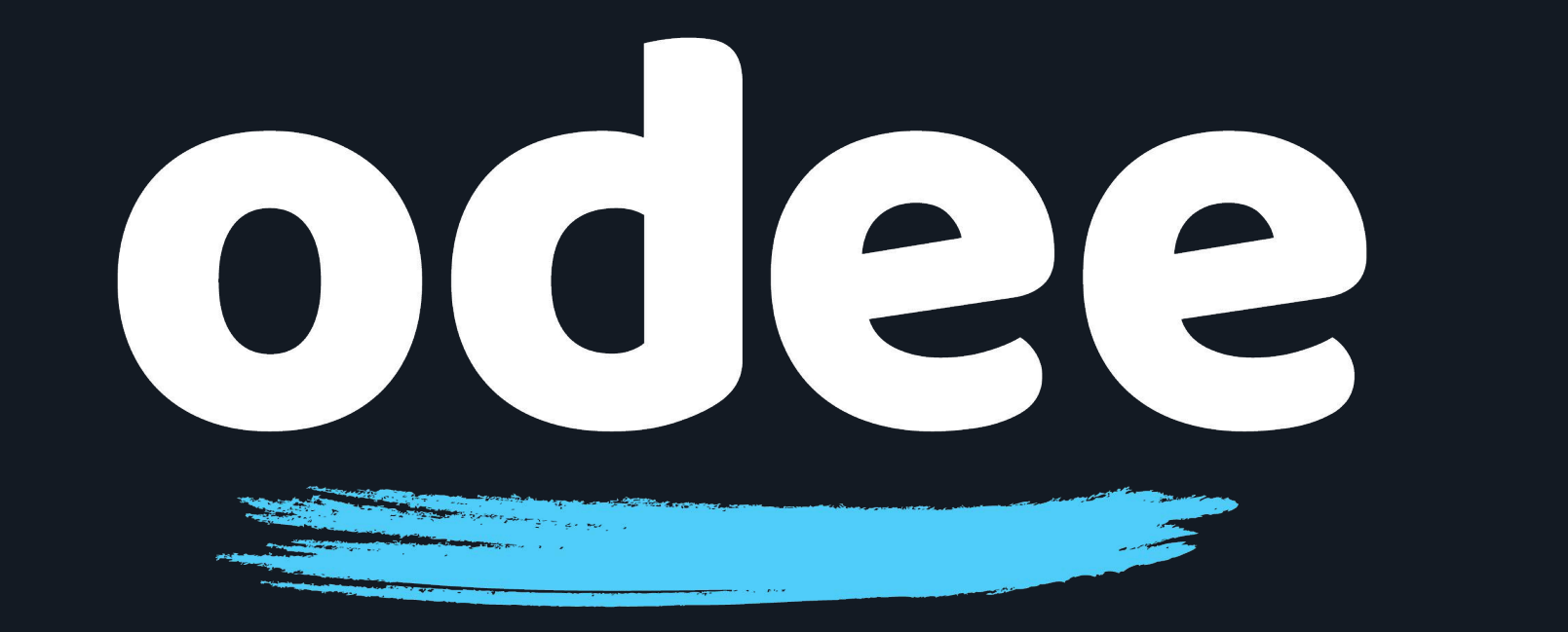

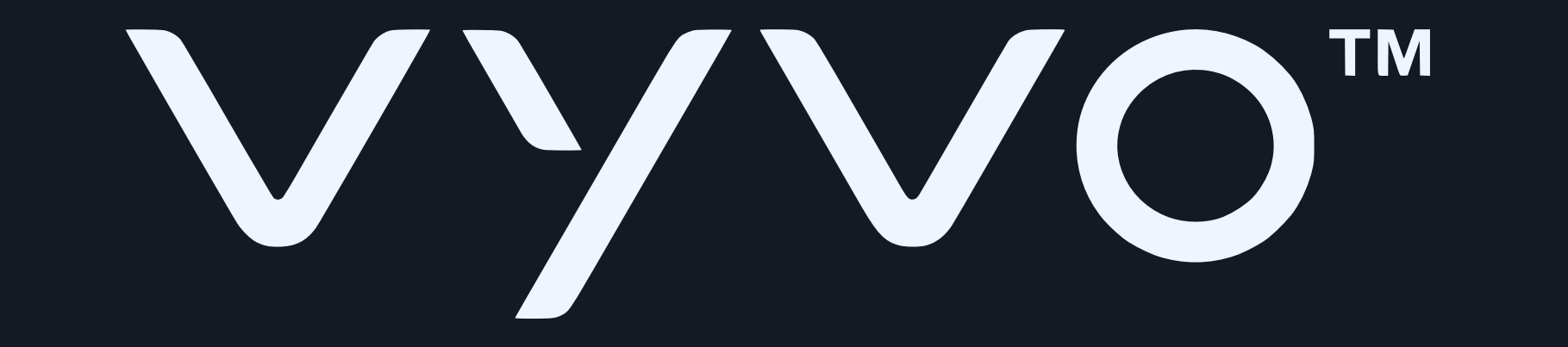

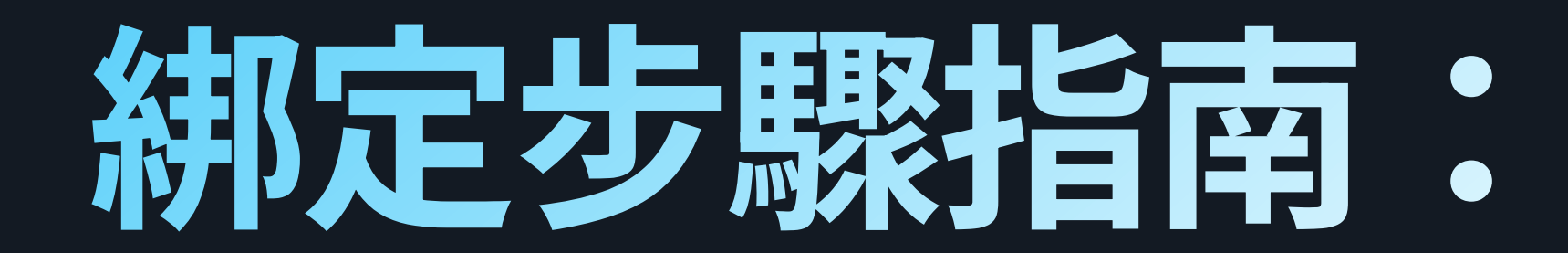

# 3. 將 BioSense Watch 充電底座連接電源,並確認背面的綠燈閃爍亮起,此時無需將手錶放在充電底座上

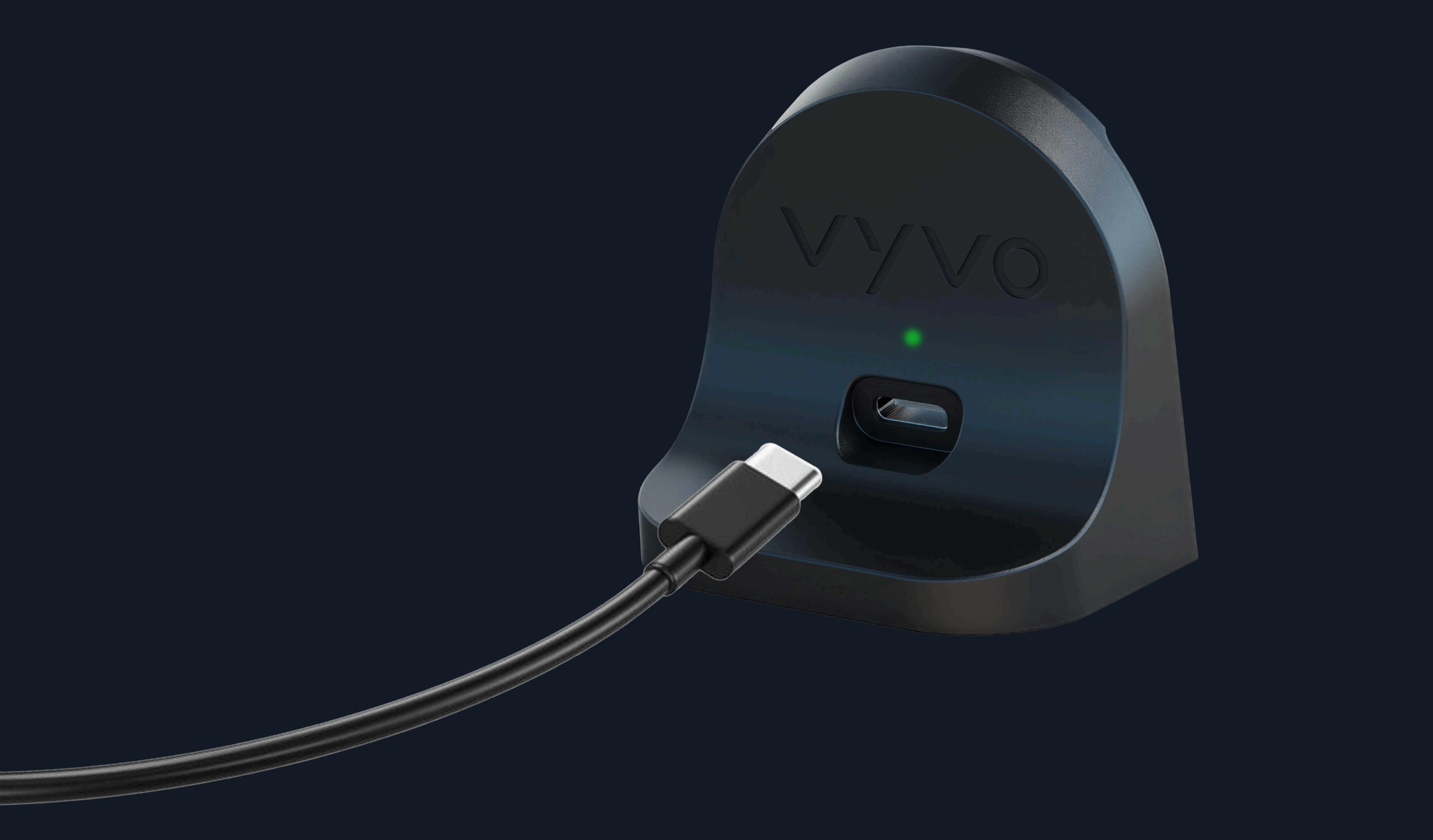

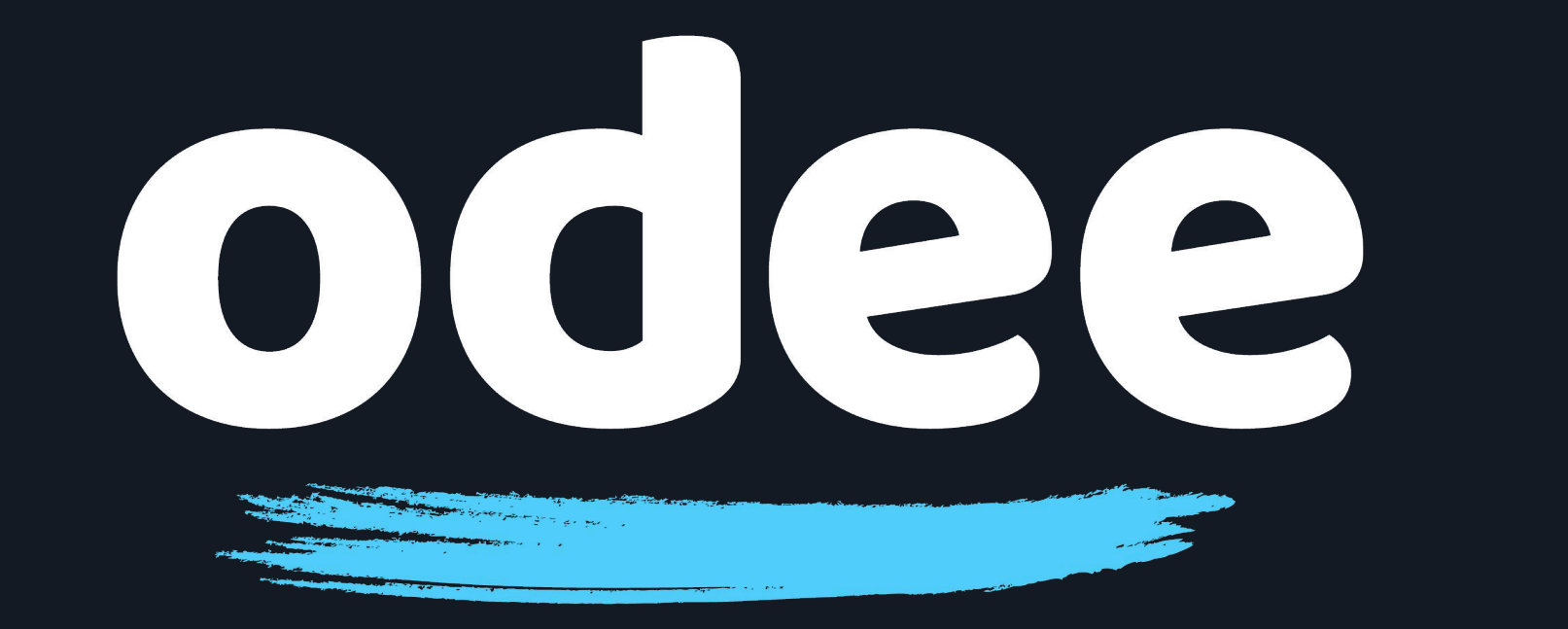

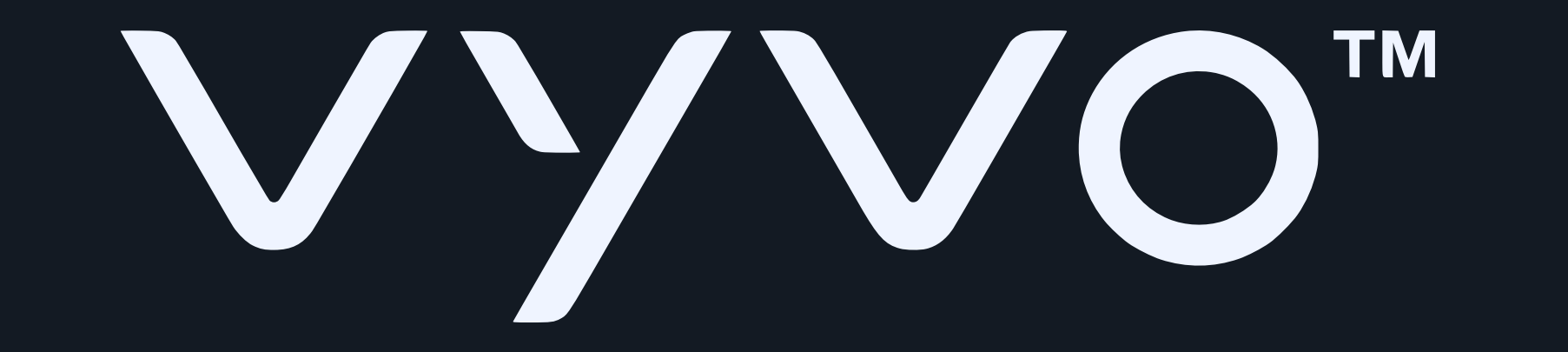

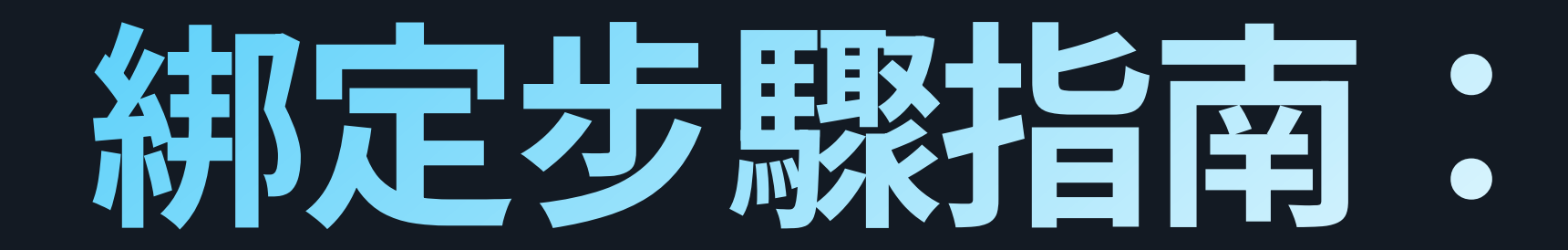

# 4. 將您的 BioSense Watch 放在充電底座旁,使底座上的 VyvoPay 標誌,對齊手錶錶帶上的 VyvoPay 感應符號

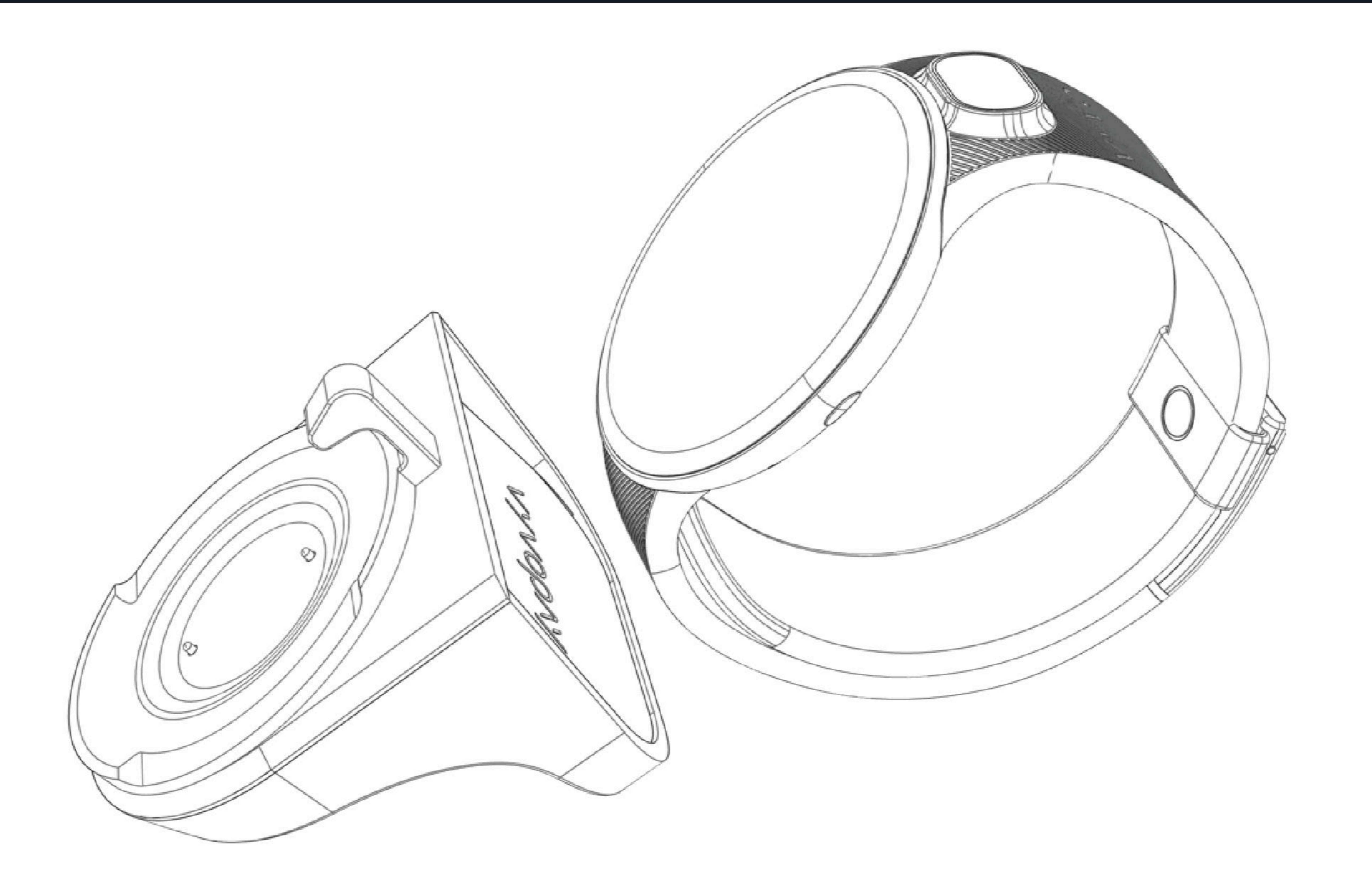

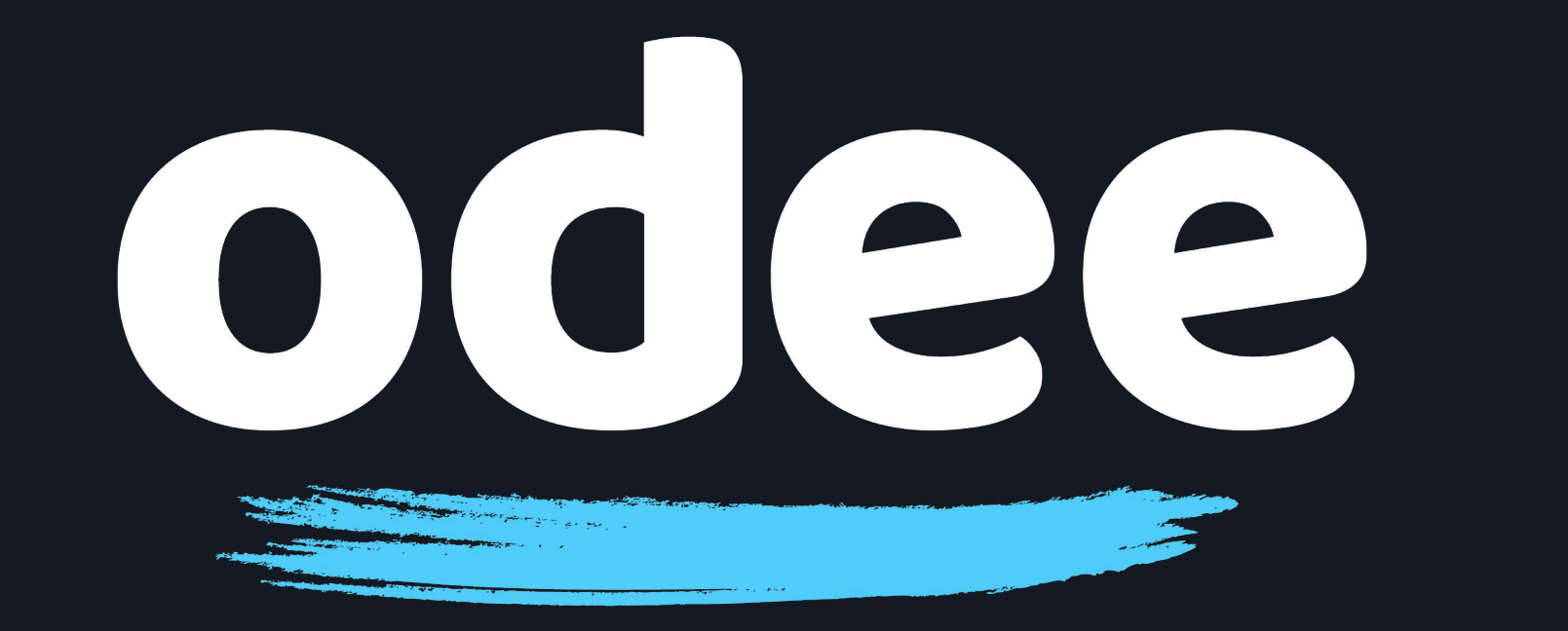

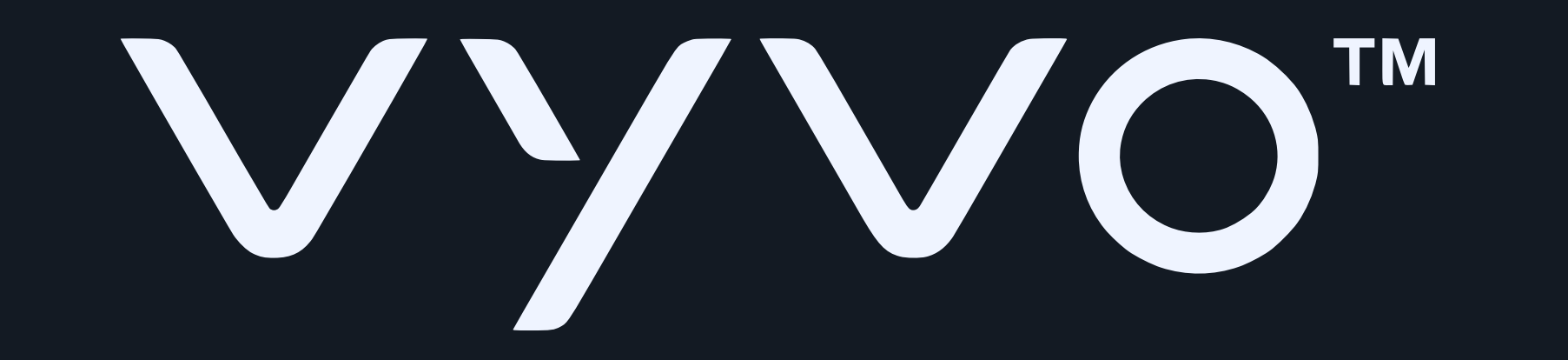

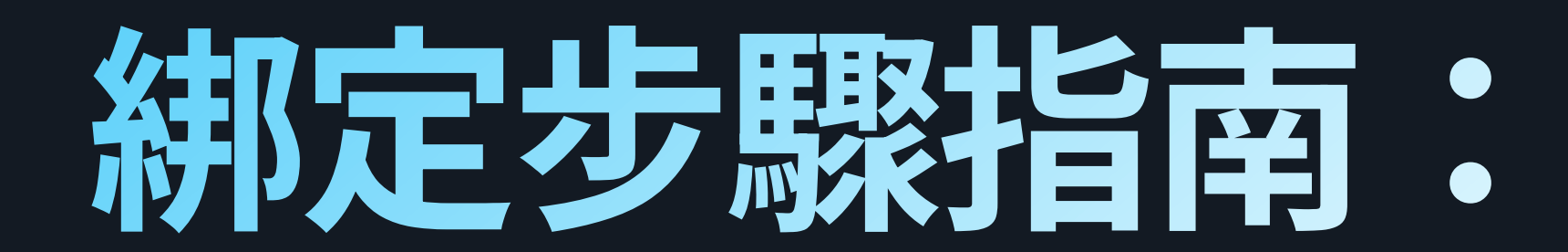

## 5. 在 Tappy Pay 應用程式中,點選「SCAN WEARABLE」

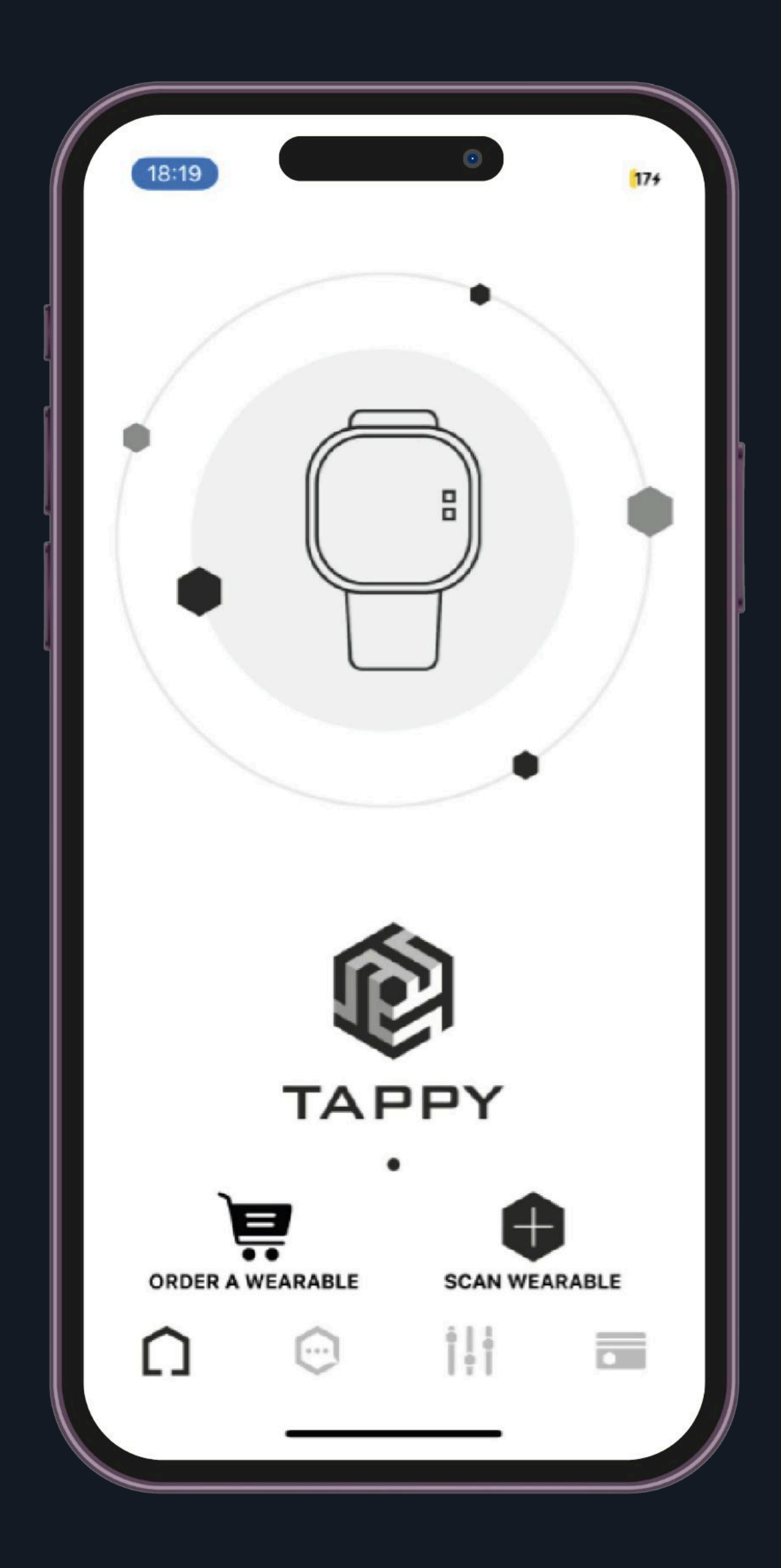

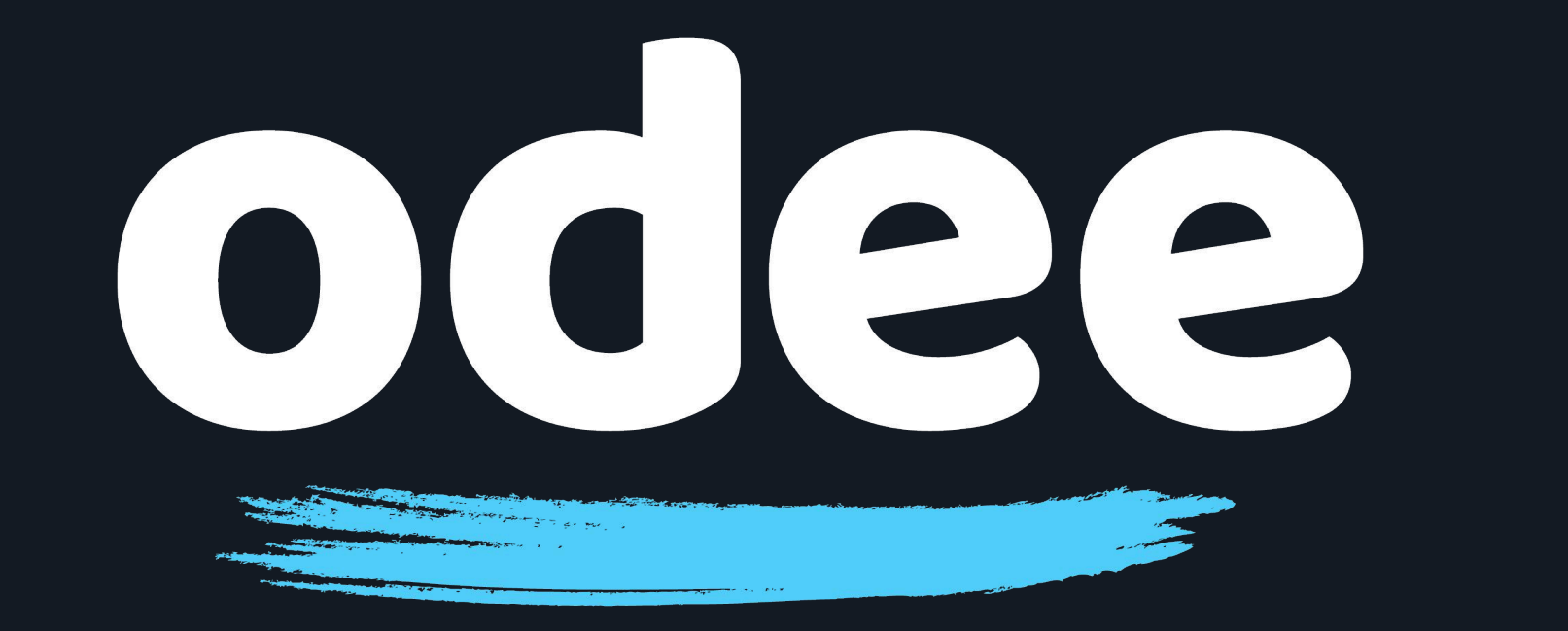

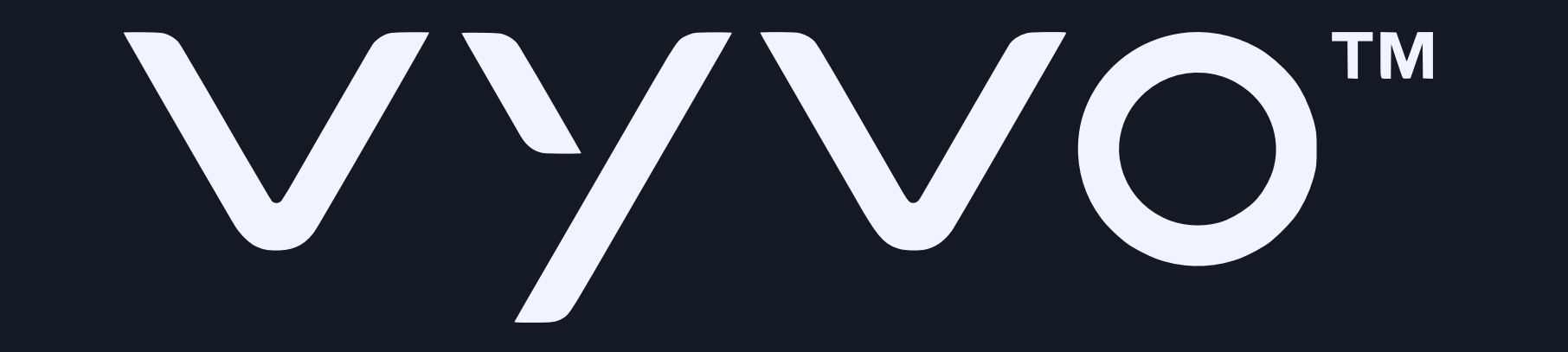

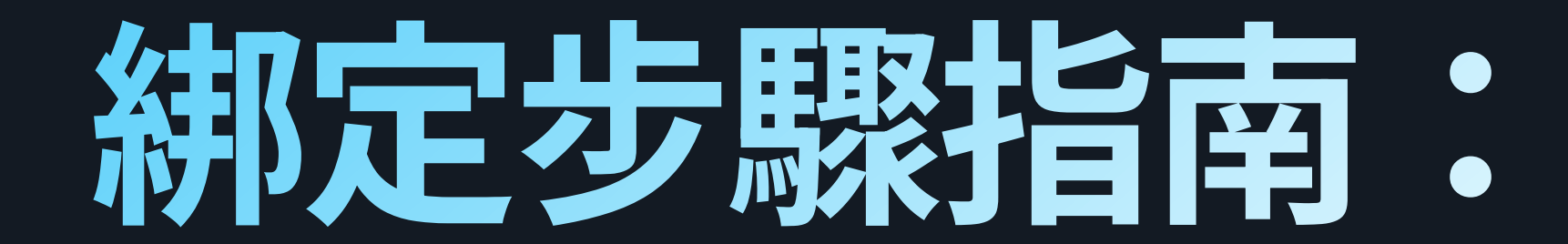

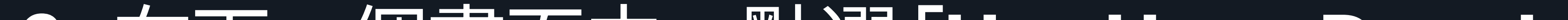

## 6. 在下一個畫面中, 點選「Use Uppu Dongle」

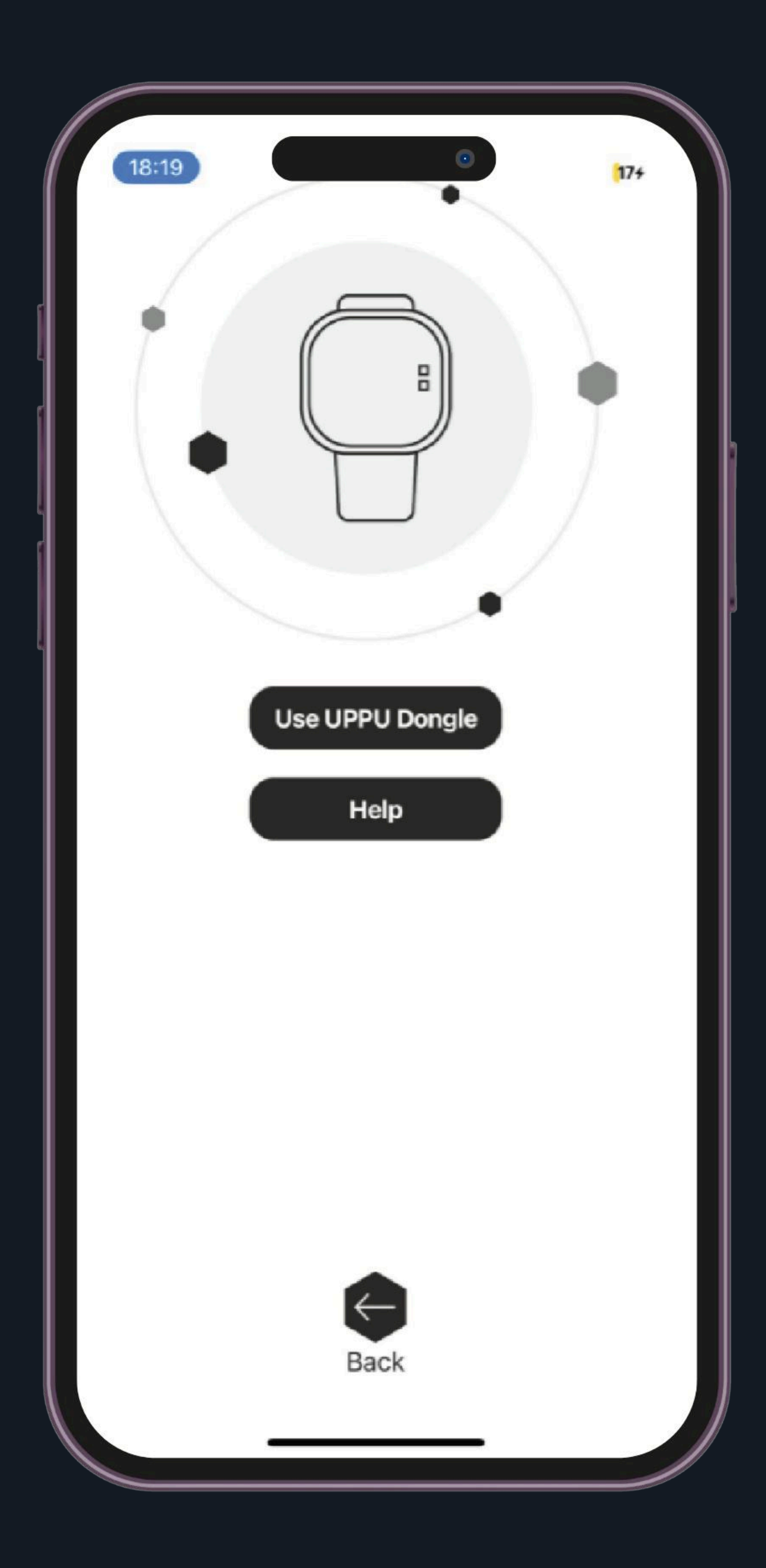

#### **溫馨提醒:在 Android** 和 iOS 應用程式中,皆需點選 **Use Uppu Dongle**

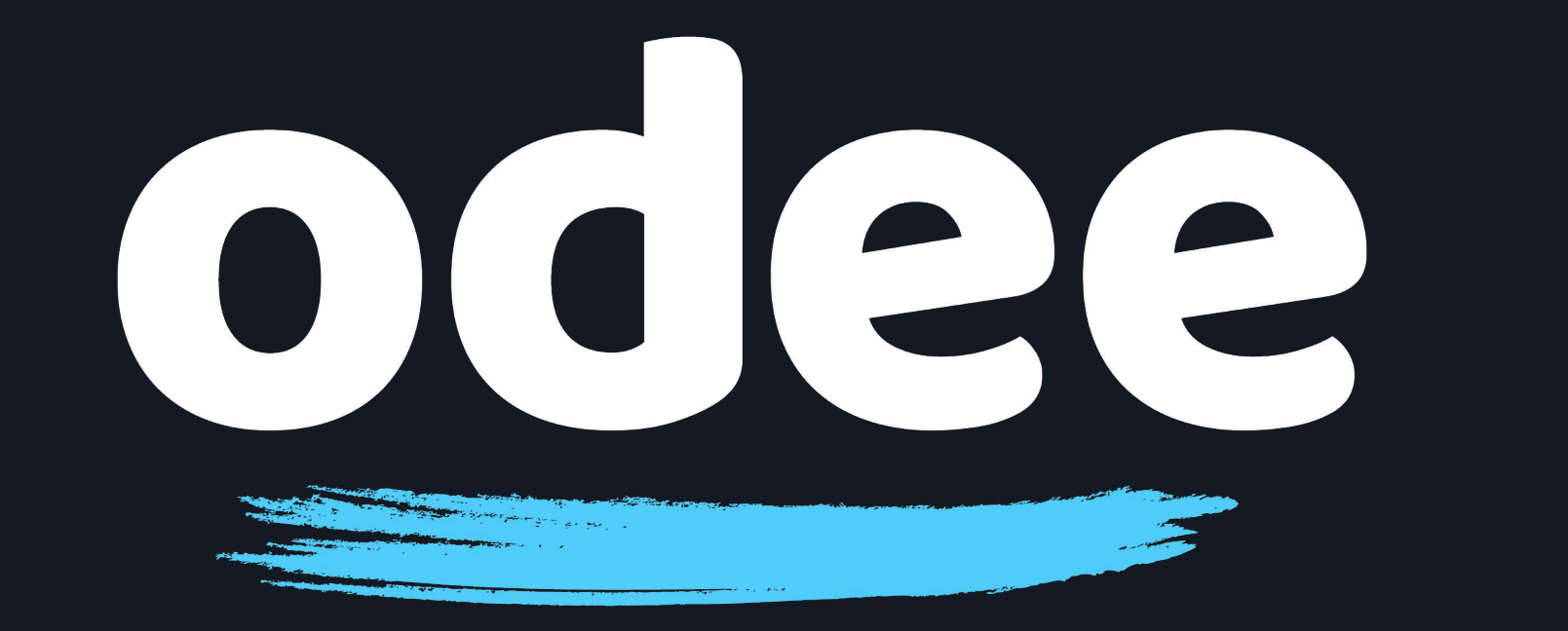

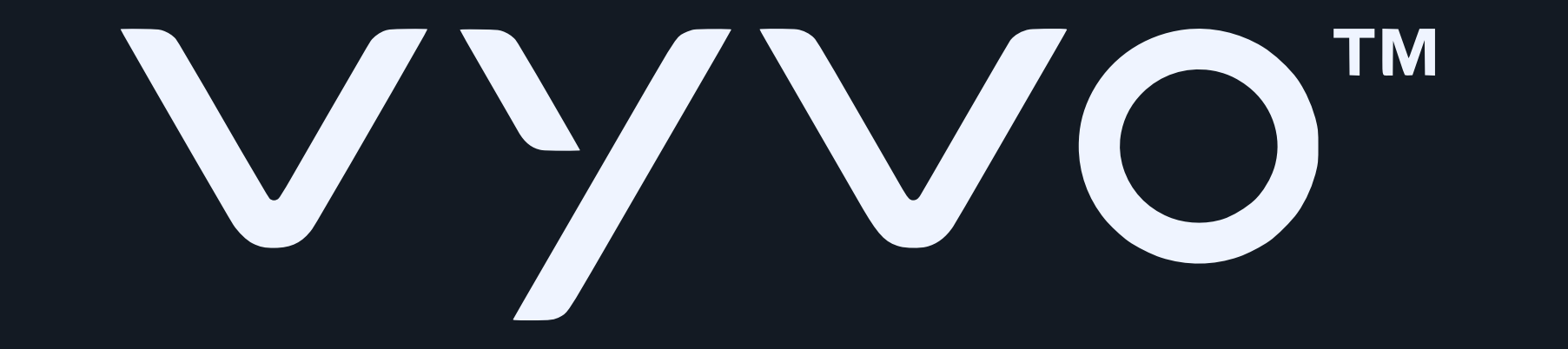

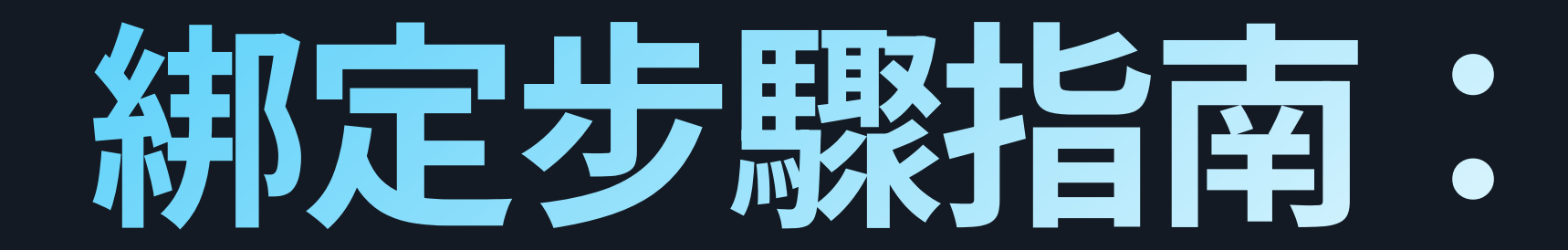

# 7. 畫面跳轉至「LET'S GET YOU READY」畫面後, 點選「START NOW」

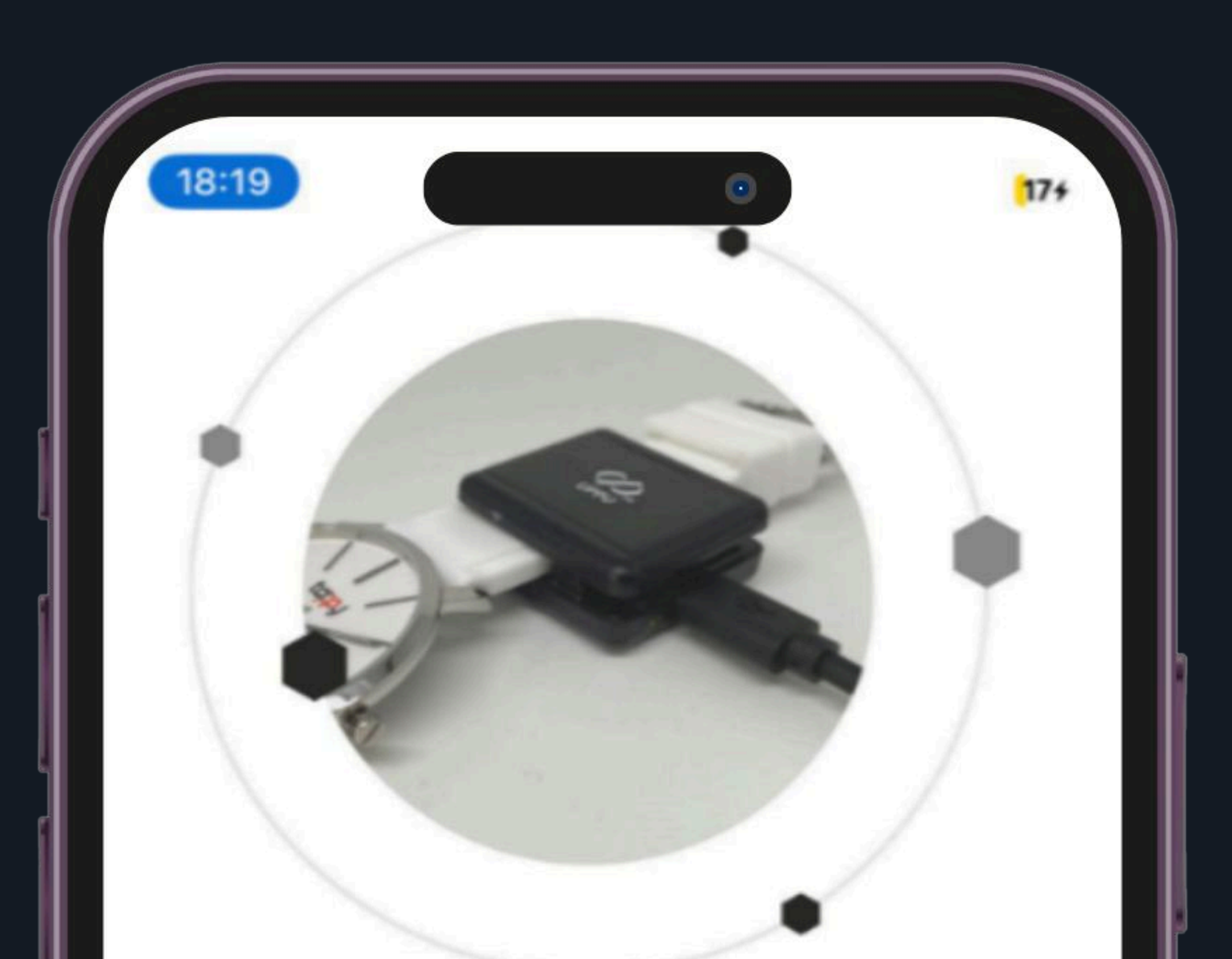

#### LET'S GET YOU READY

- Power-up your UPPU Clip/Circle with the help of USB cable
- Attach the UPPU Clip to your wearable or place your wearable on the UPPU Circle as shown in the above pictures

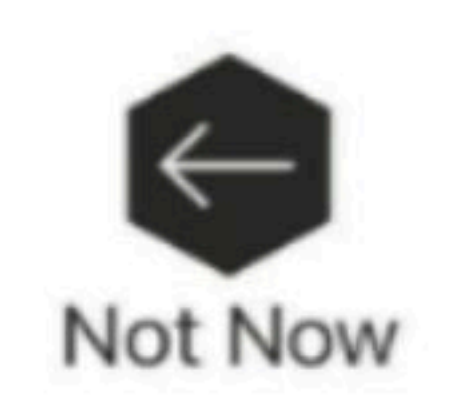

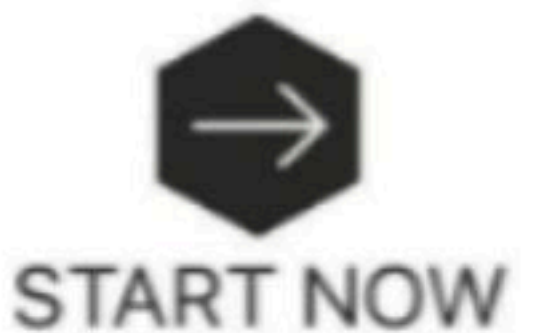

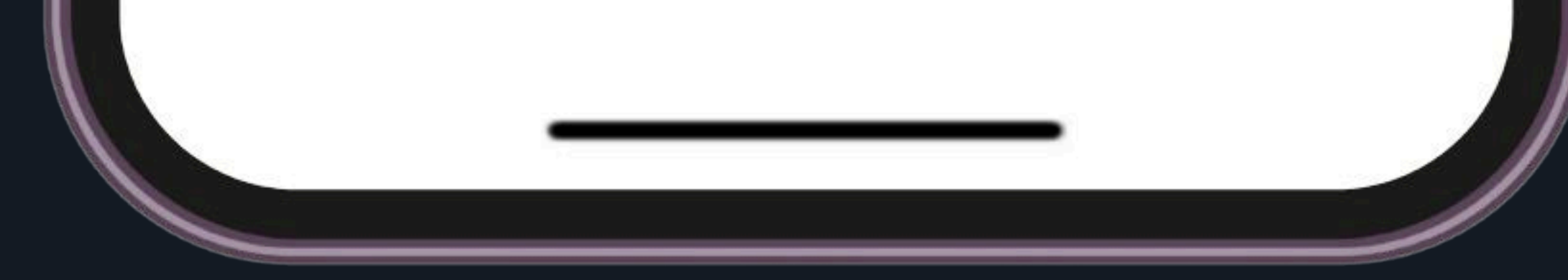

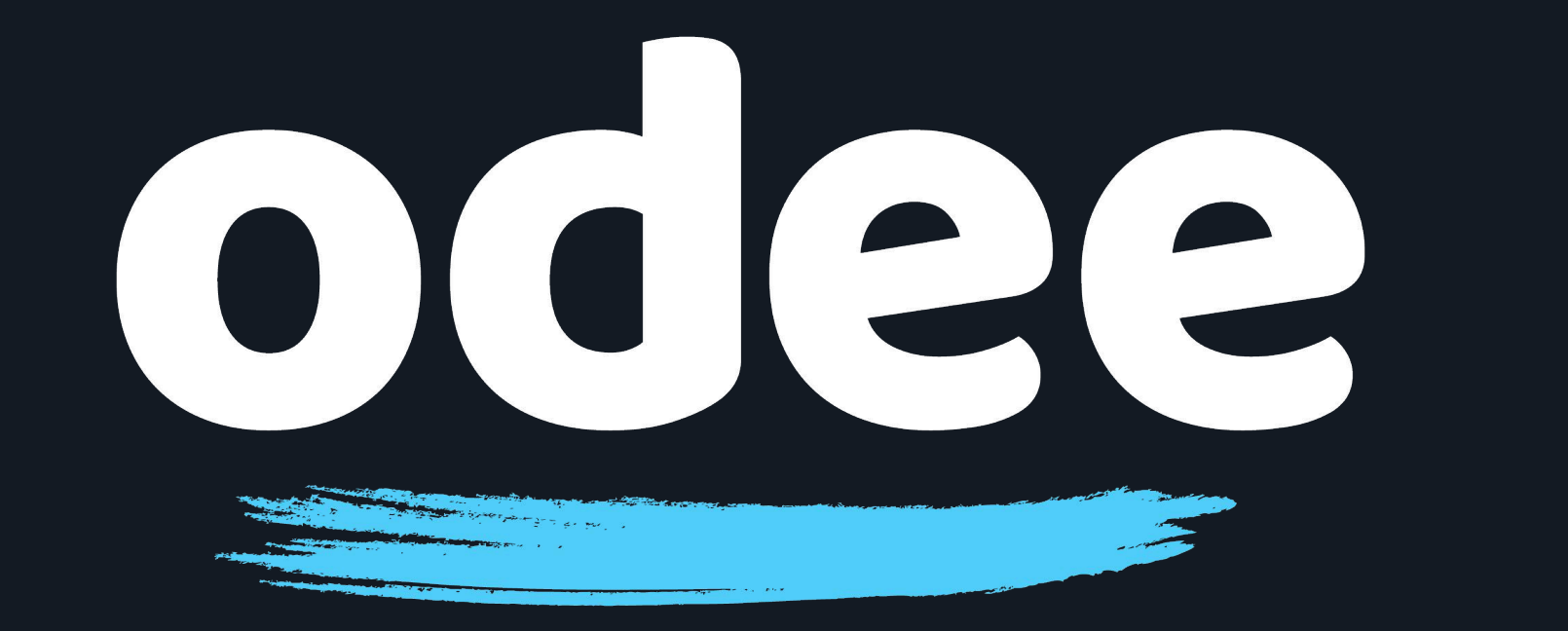

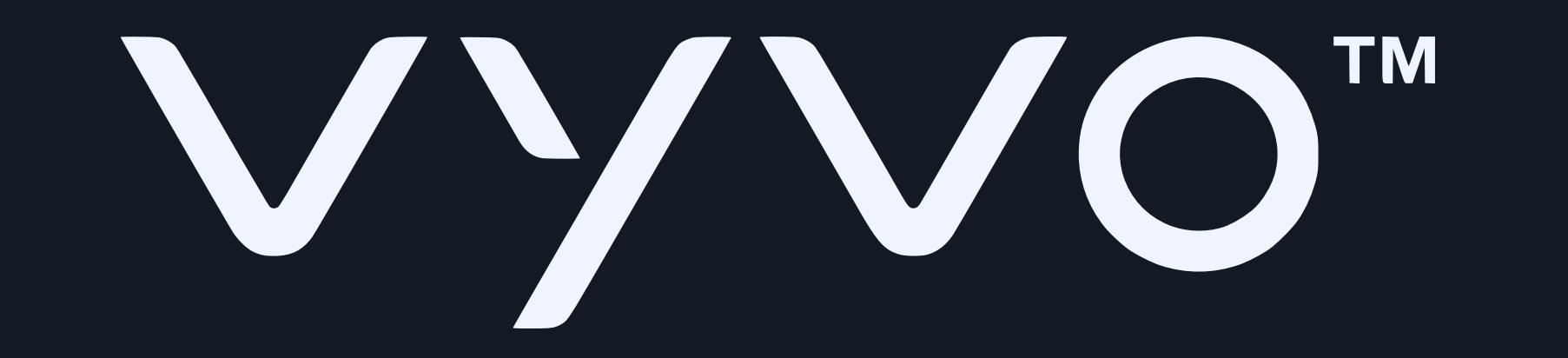

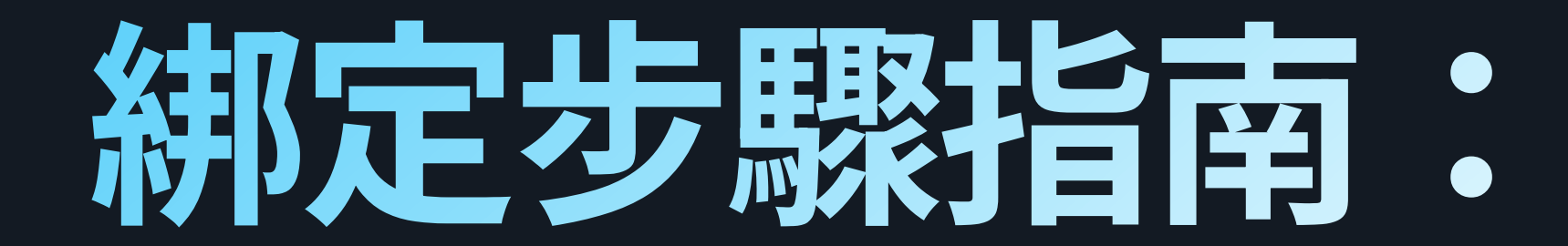

### 8. 充電底座上的 LED 燈將會亮起

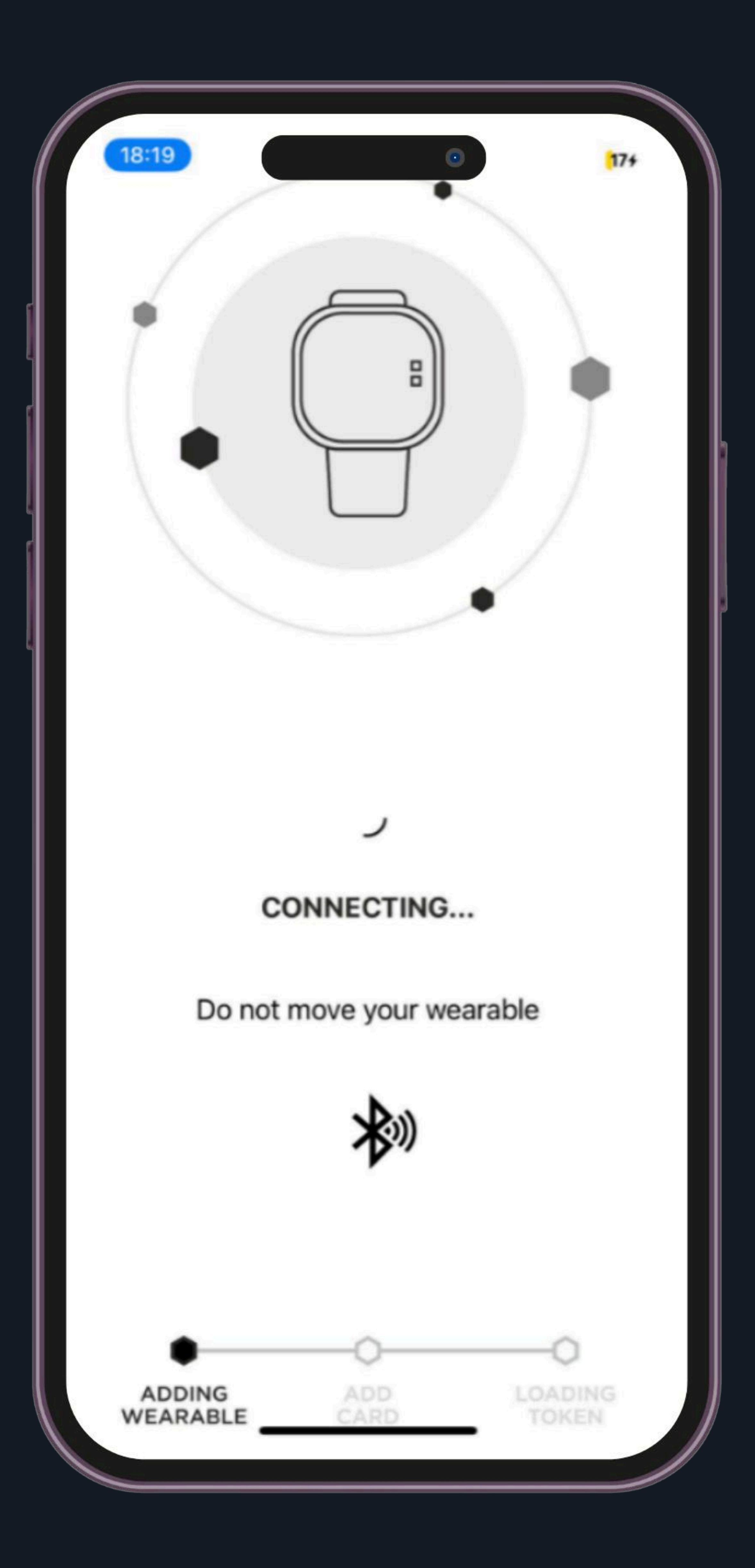

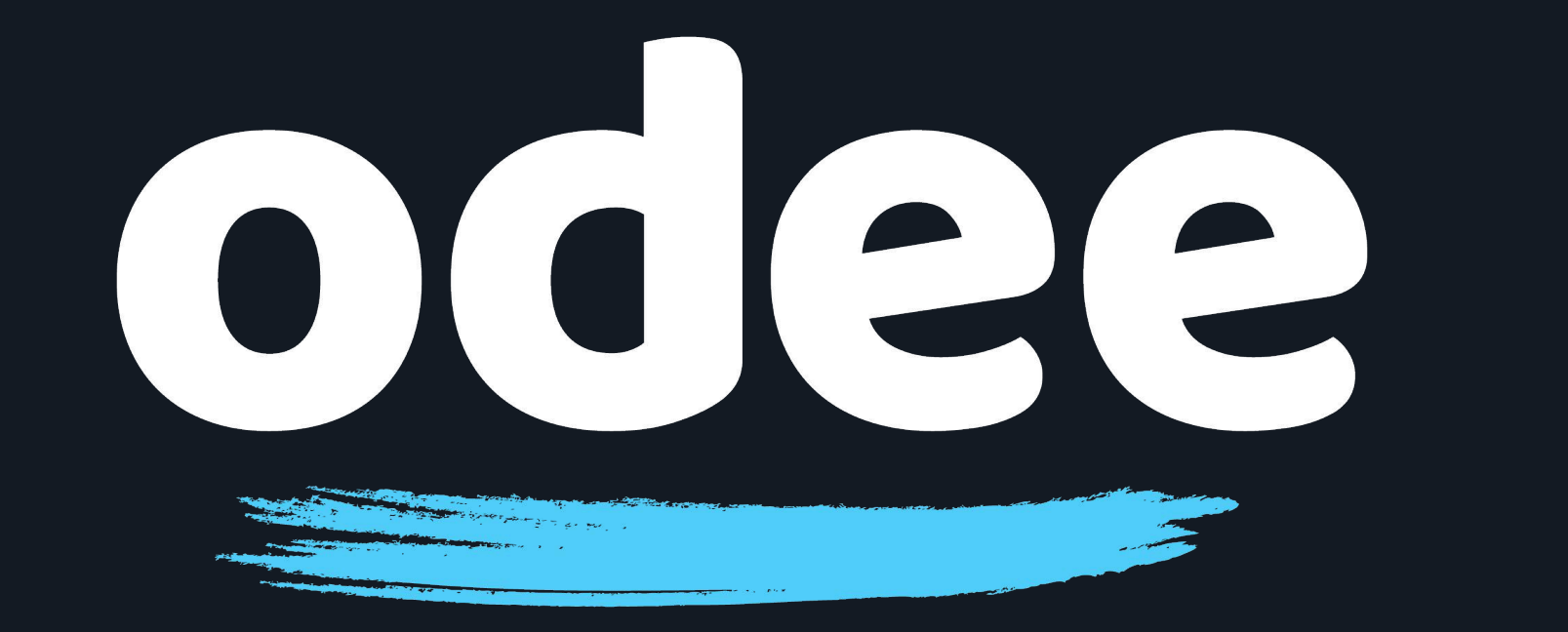

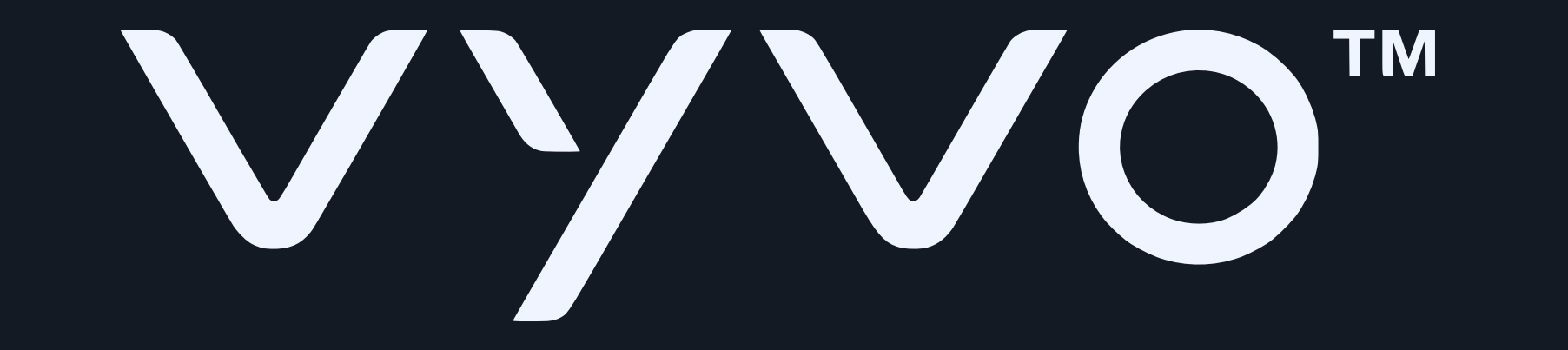

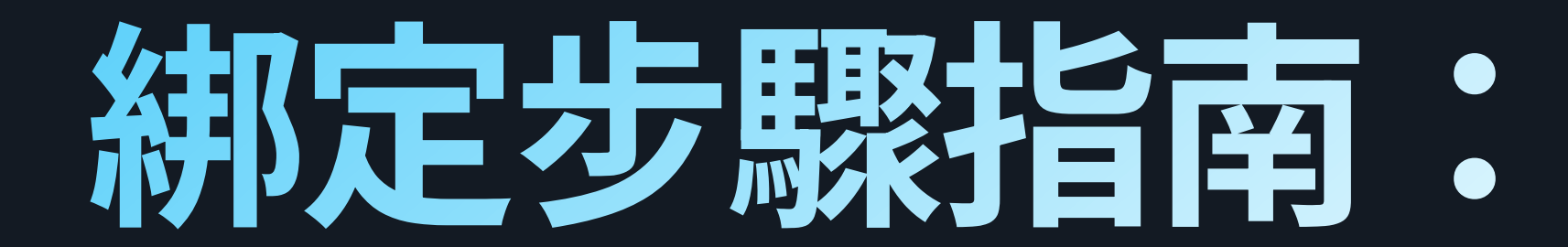

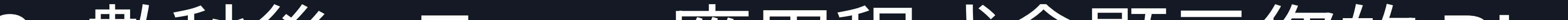

# 9. 數秒後, Tappy 應用程式會顯示您的 BioSense Watch 資訊

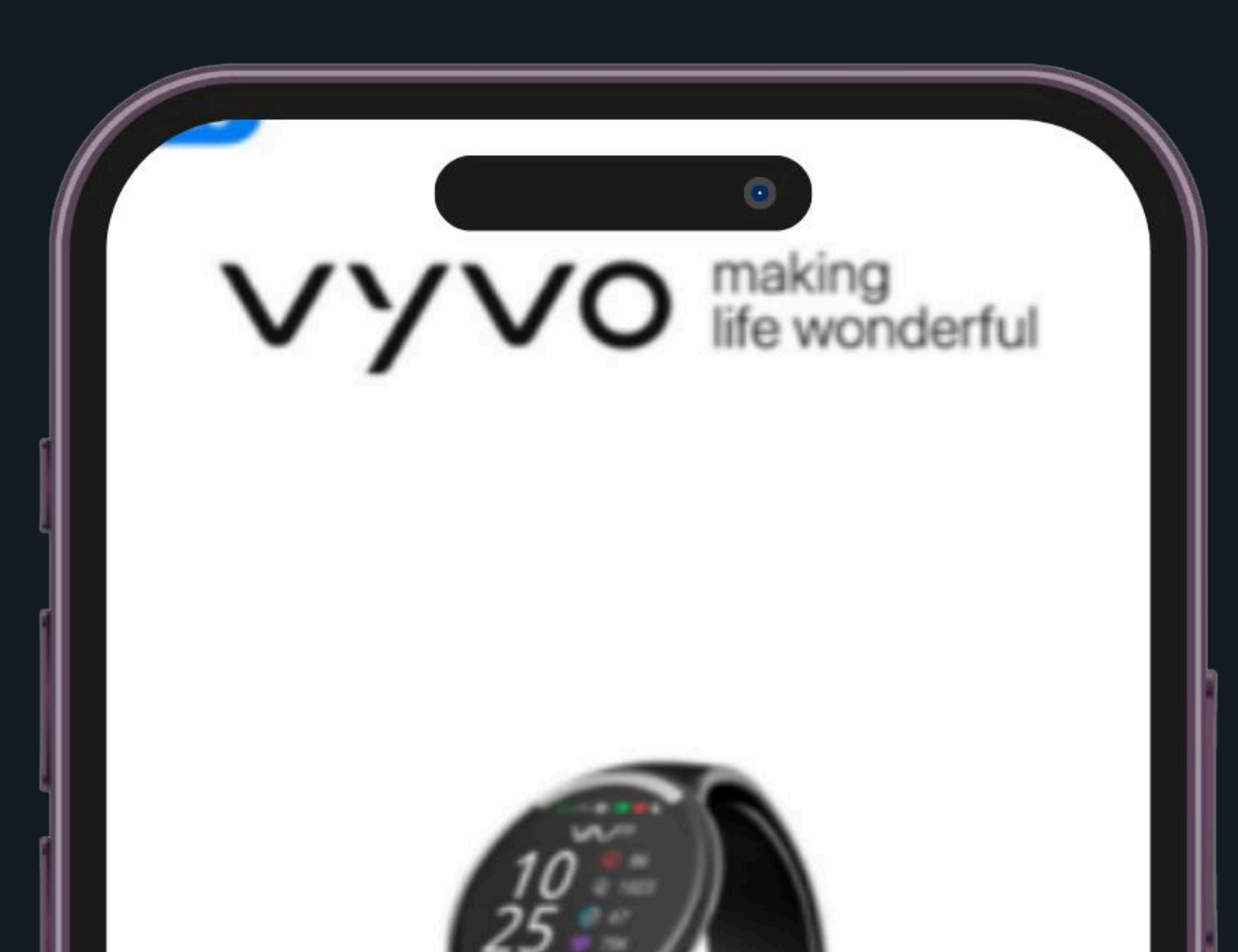

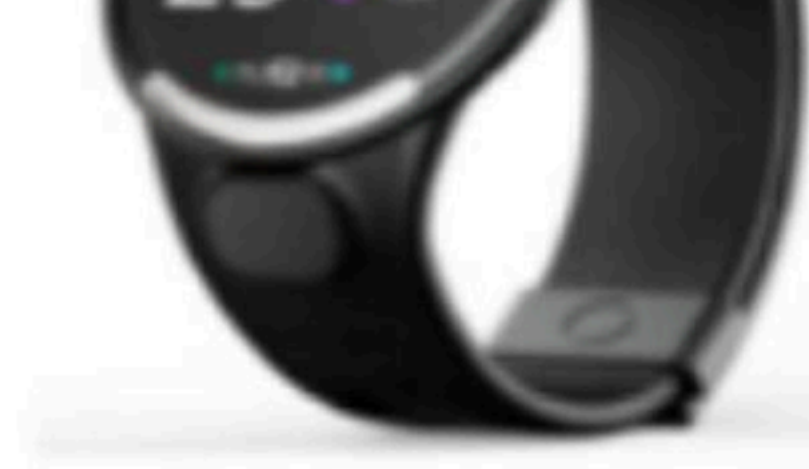

#### MODEL DETECTED Vyvo Biosense Watch

SERIAL NO. 048F00C9

WEARABLE ID 552

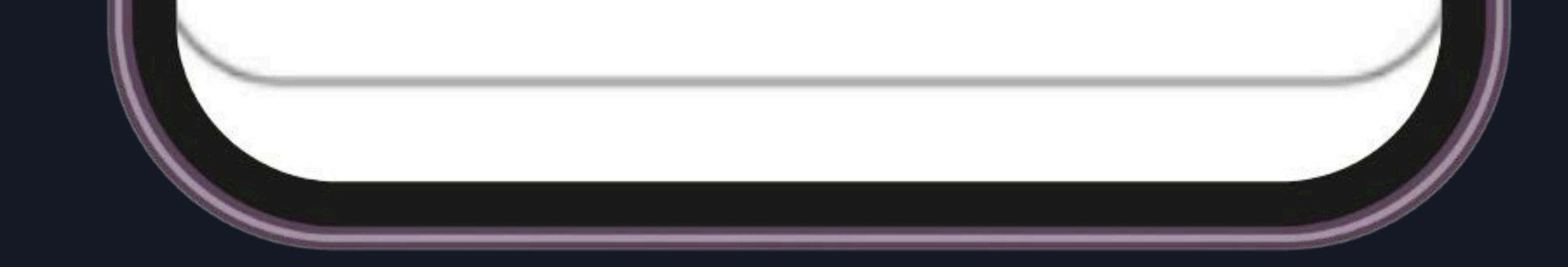

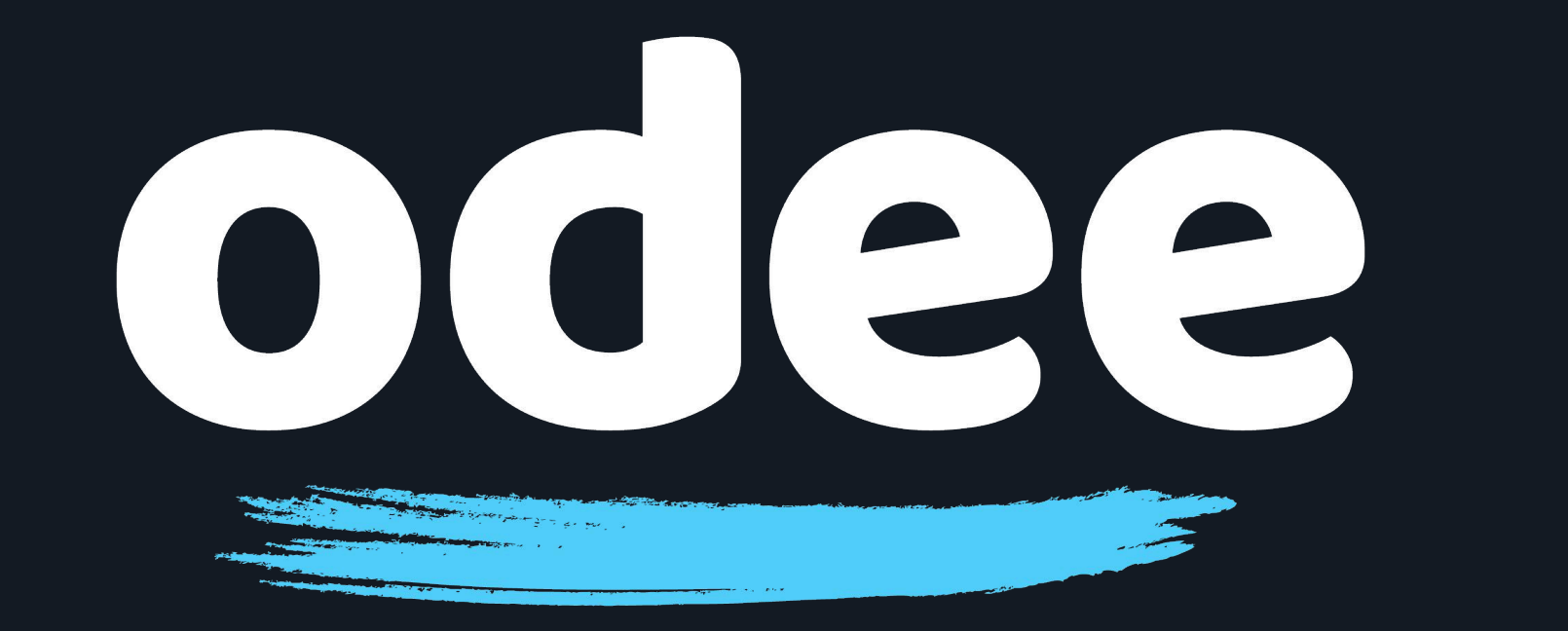

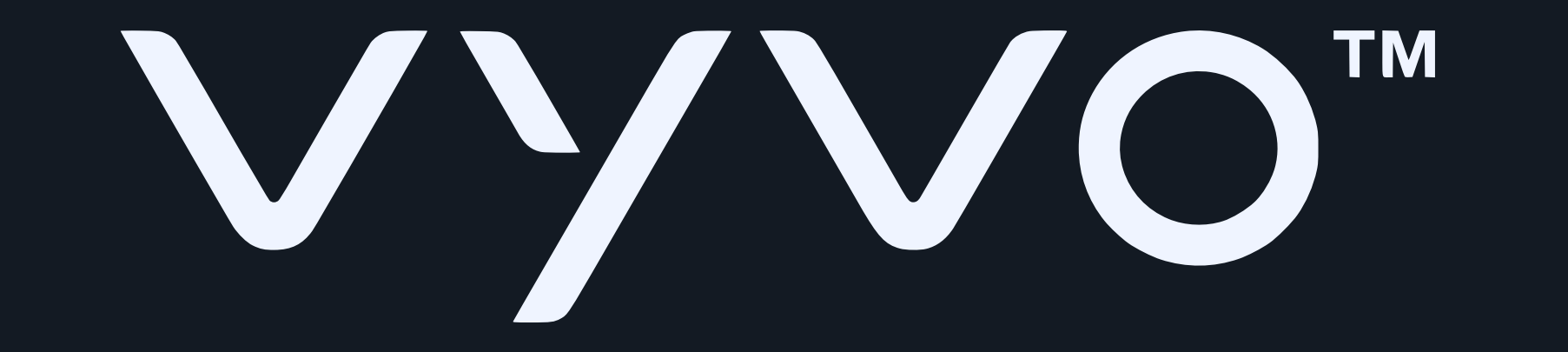

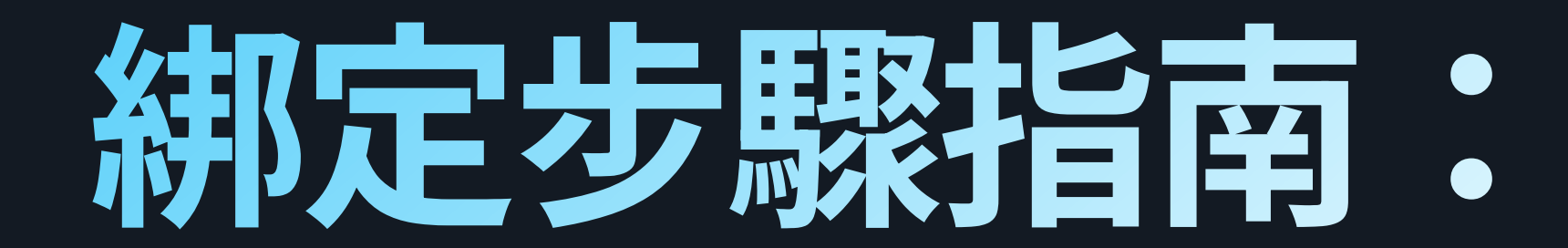

## 10. 在應用程式畫面上點選「Next」,以開始新增您的卡片

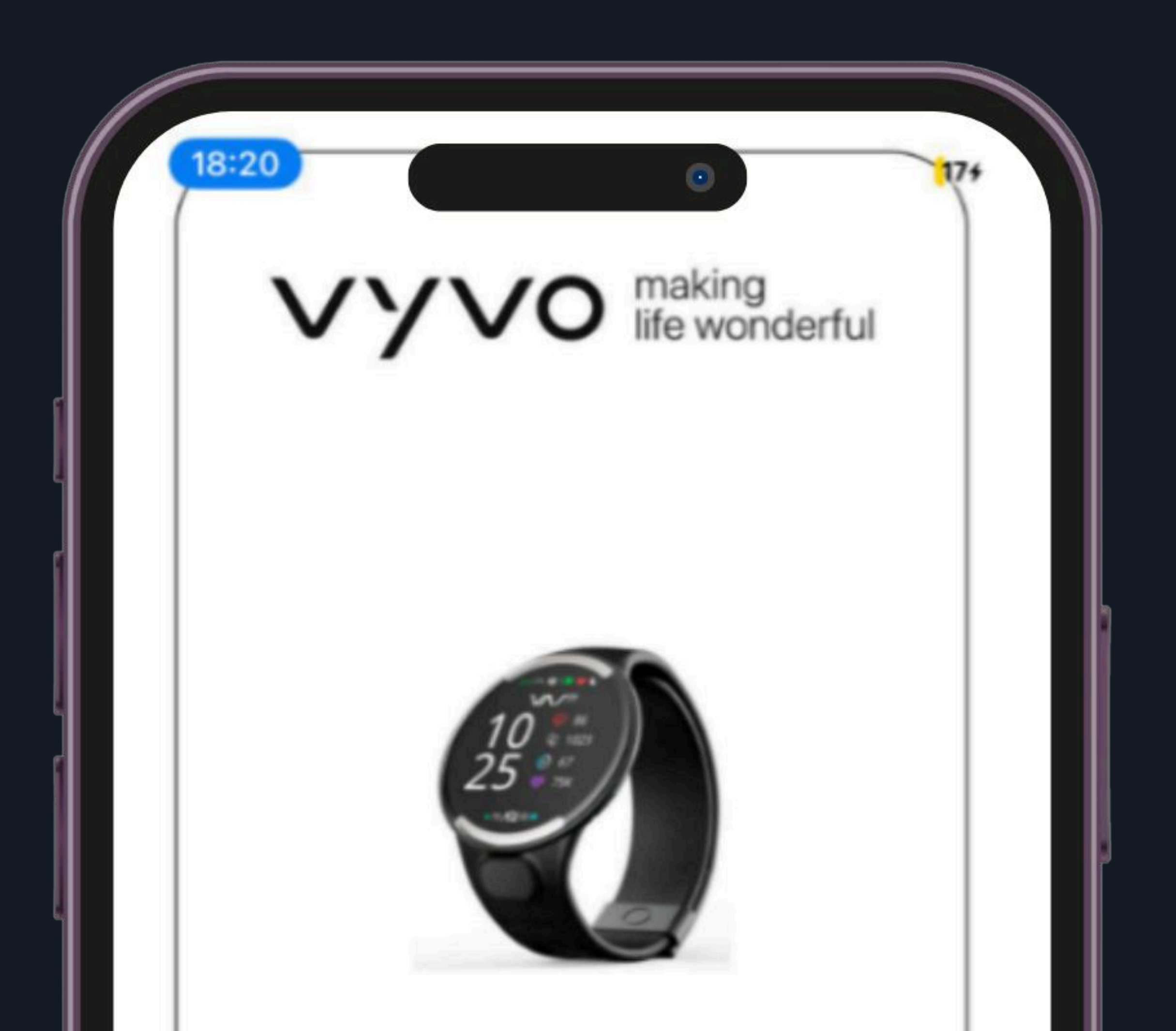

#### MODEL DETECTED Vyvo Biosense Watch

SERIAL NO. 048F00C9

WEARABLE ID 552

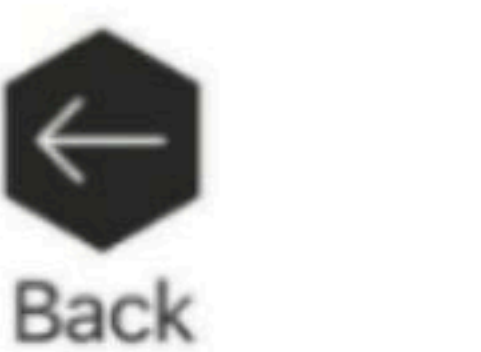

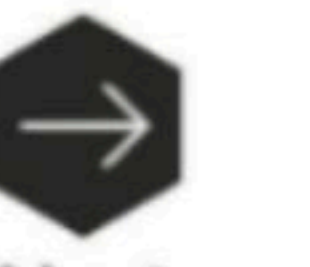

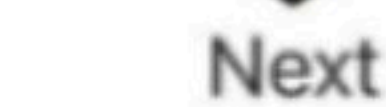

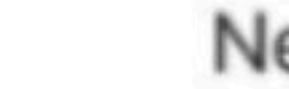

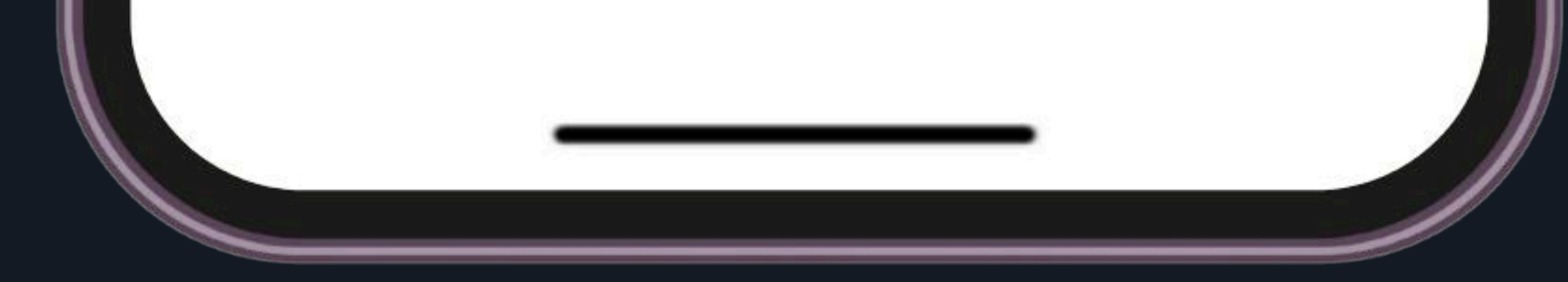

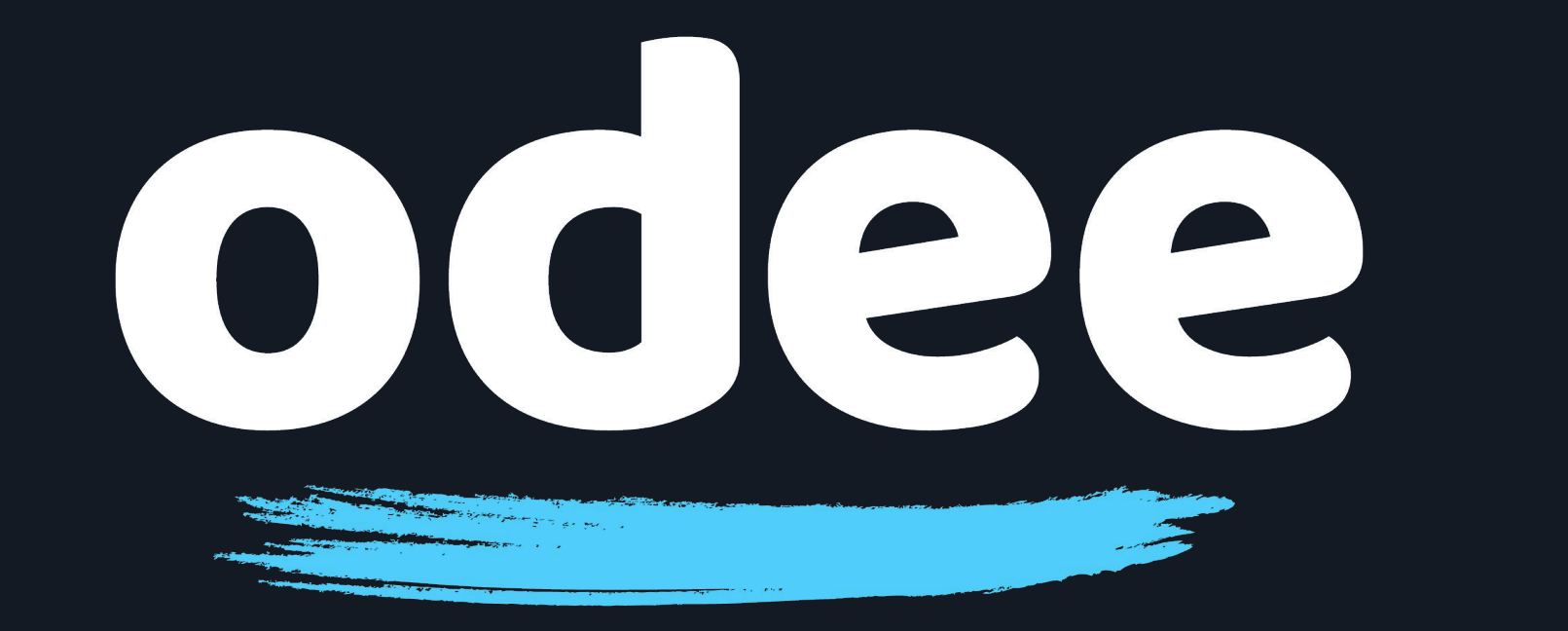

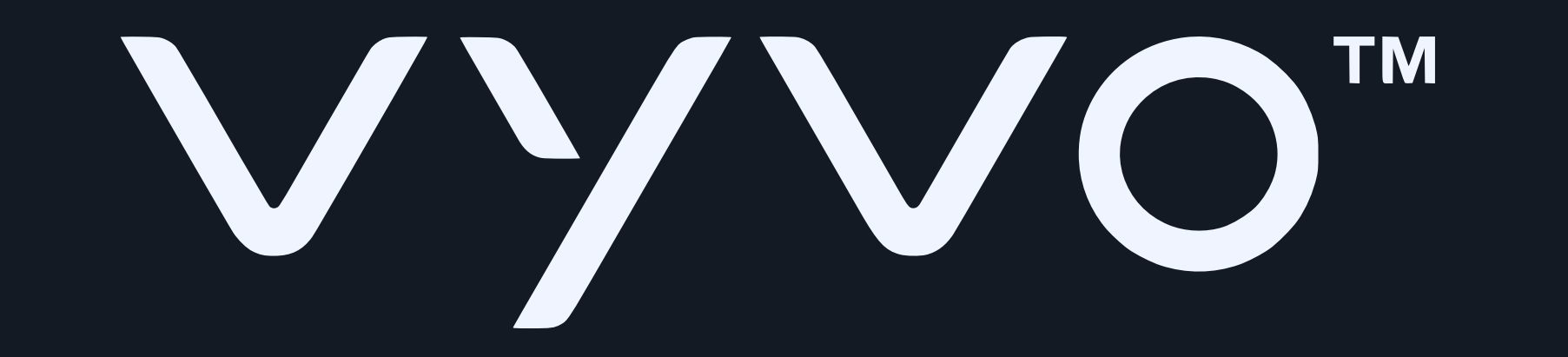

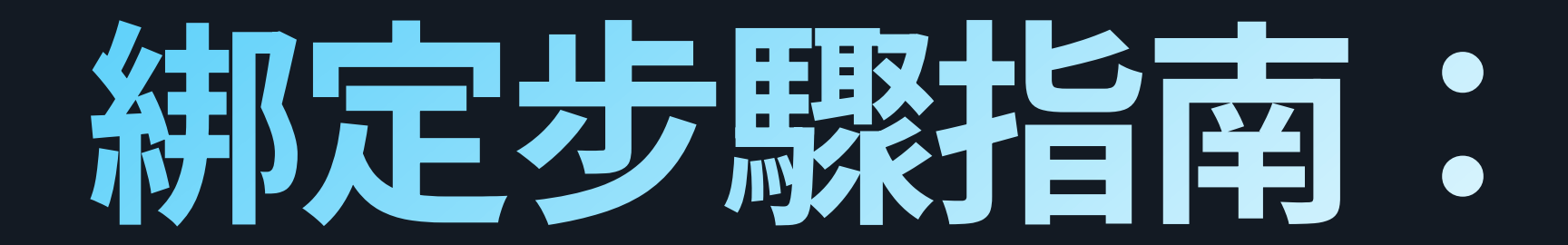

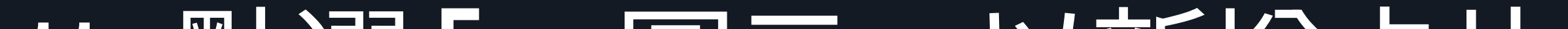

## 11. 點選「+」圖示,以新增卡片

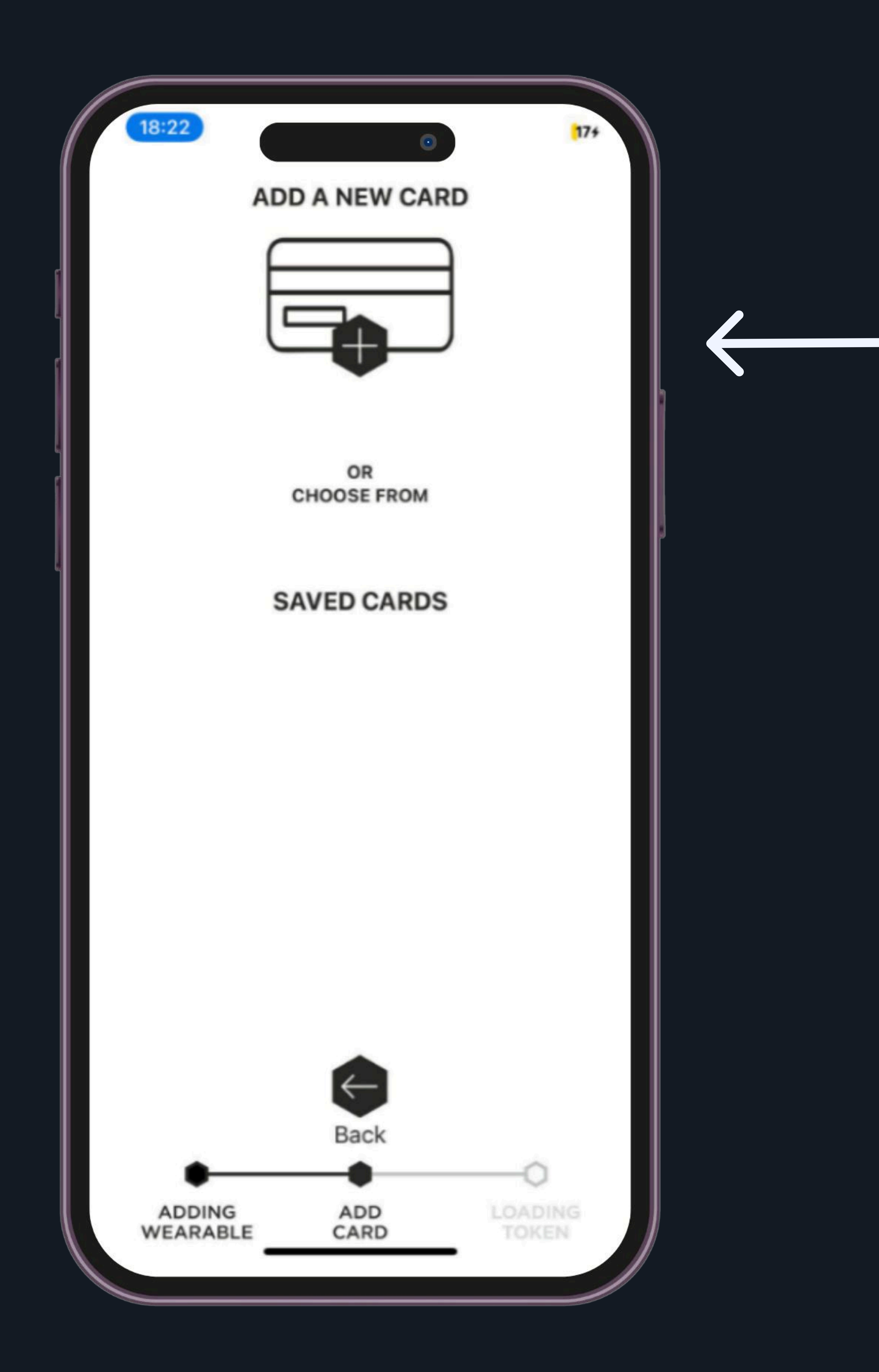

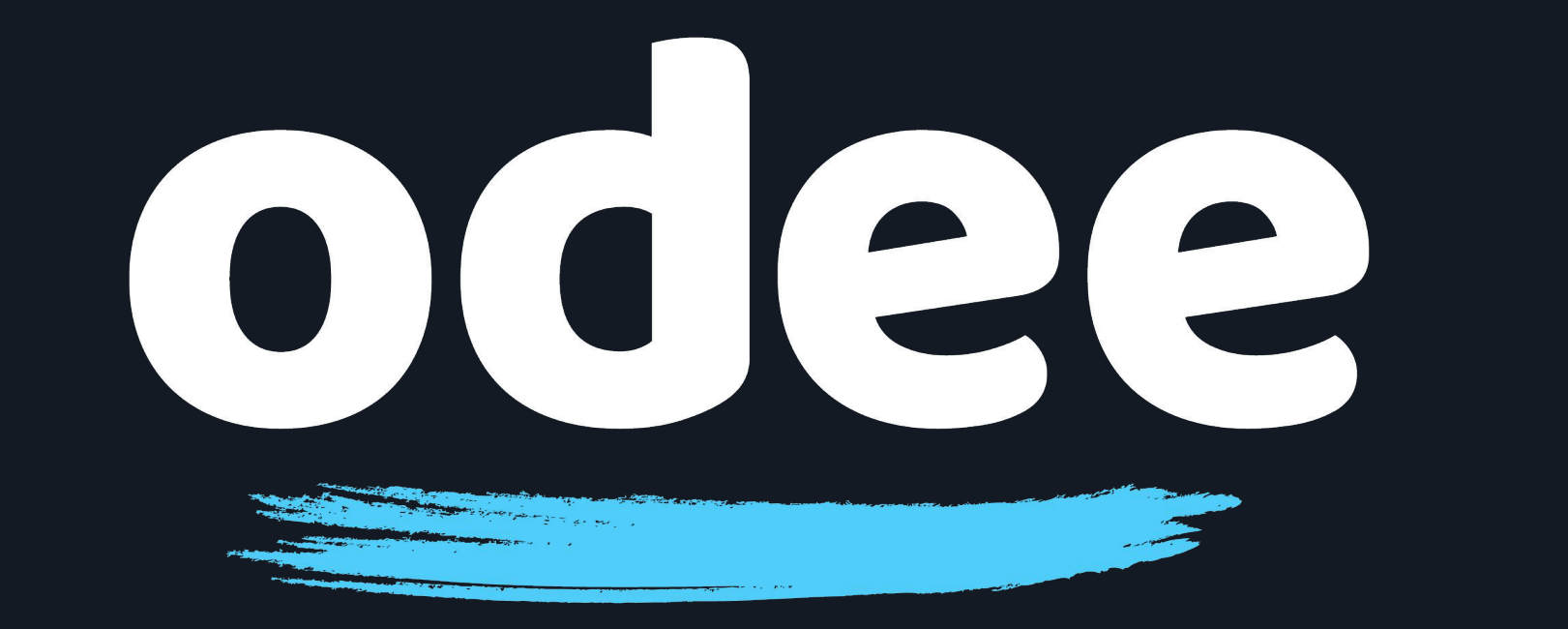

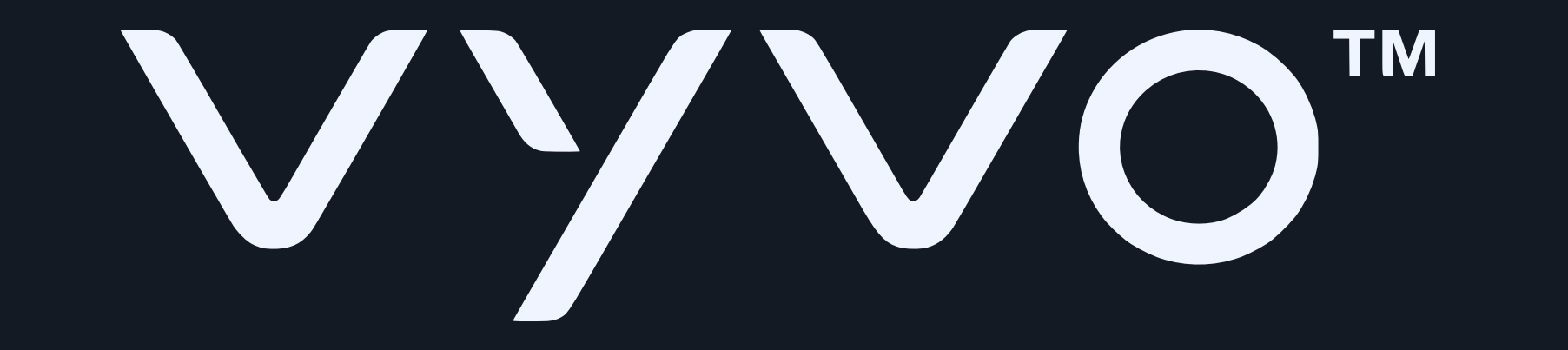

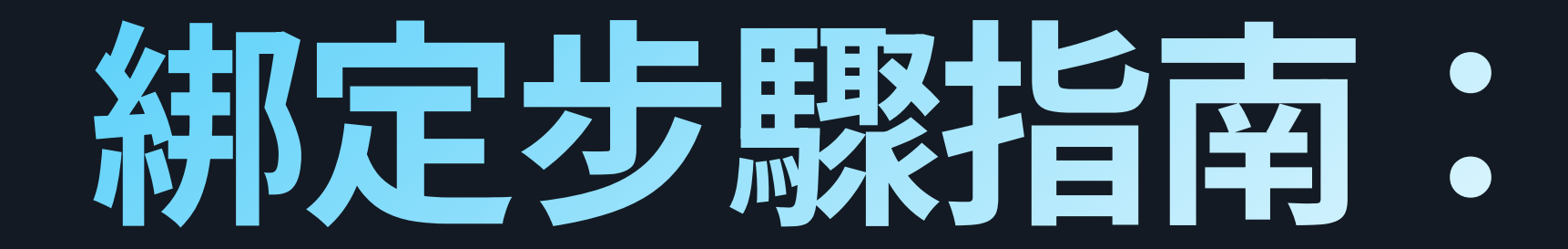

## 12. 輸入您的卡片資訊,然後點選「Continue」

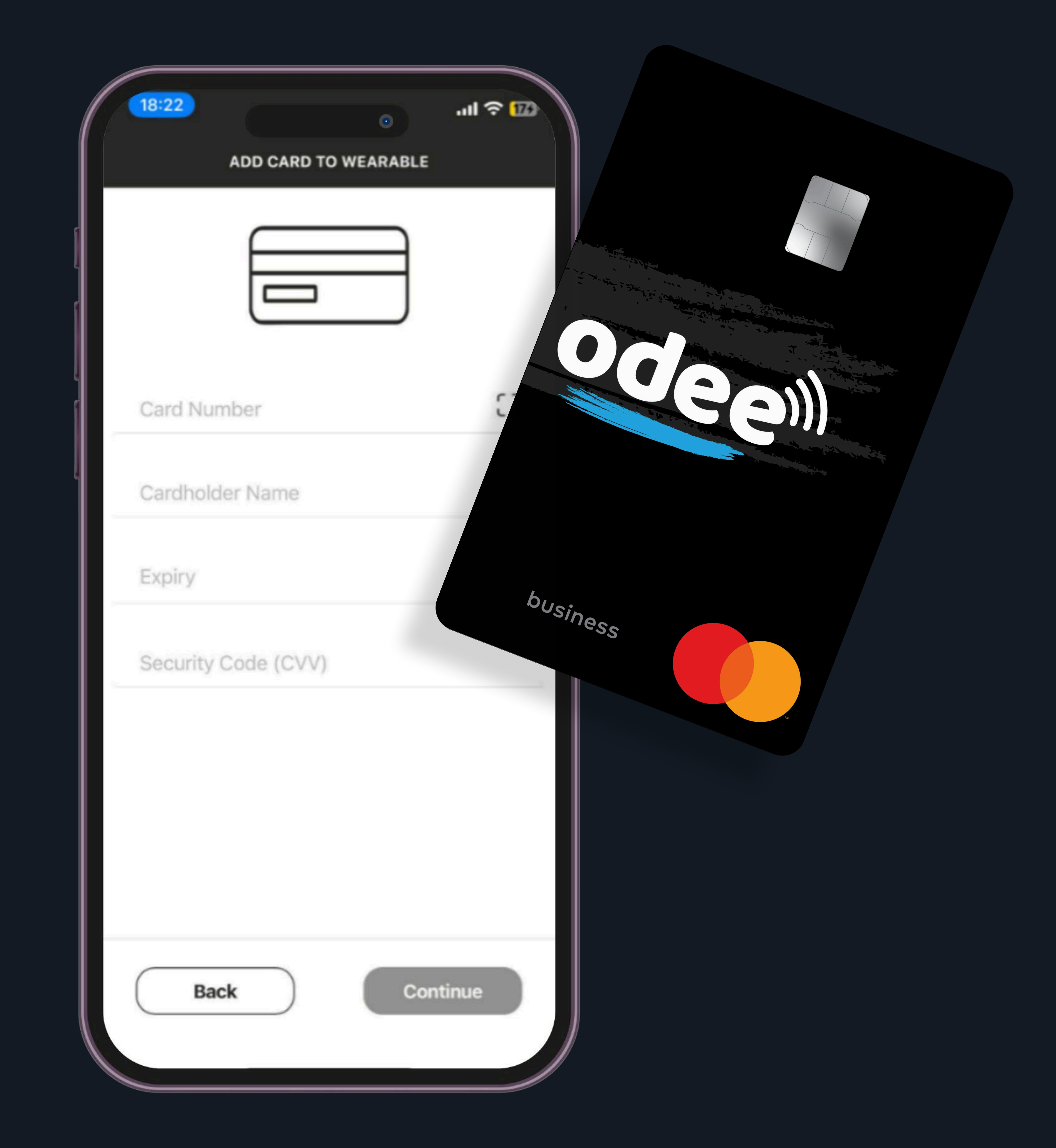

#### 溫馨提醒 - 唯有已透過官網 Odee.com 啟用的 Odee 卡 (實體卡或數位卡),才能 進行此步驟 - VyvoPay 晶片內建於錶帶中,僅可綁定 OdeePay 卡片使用。

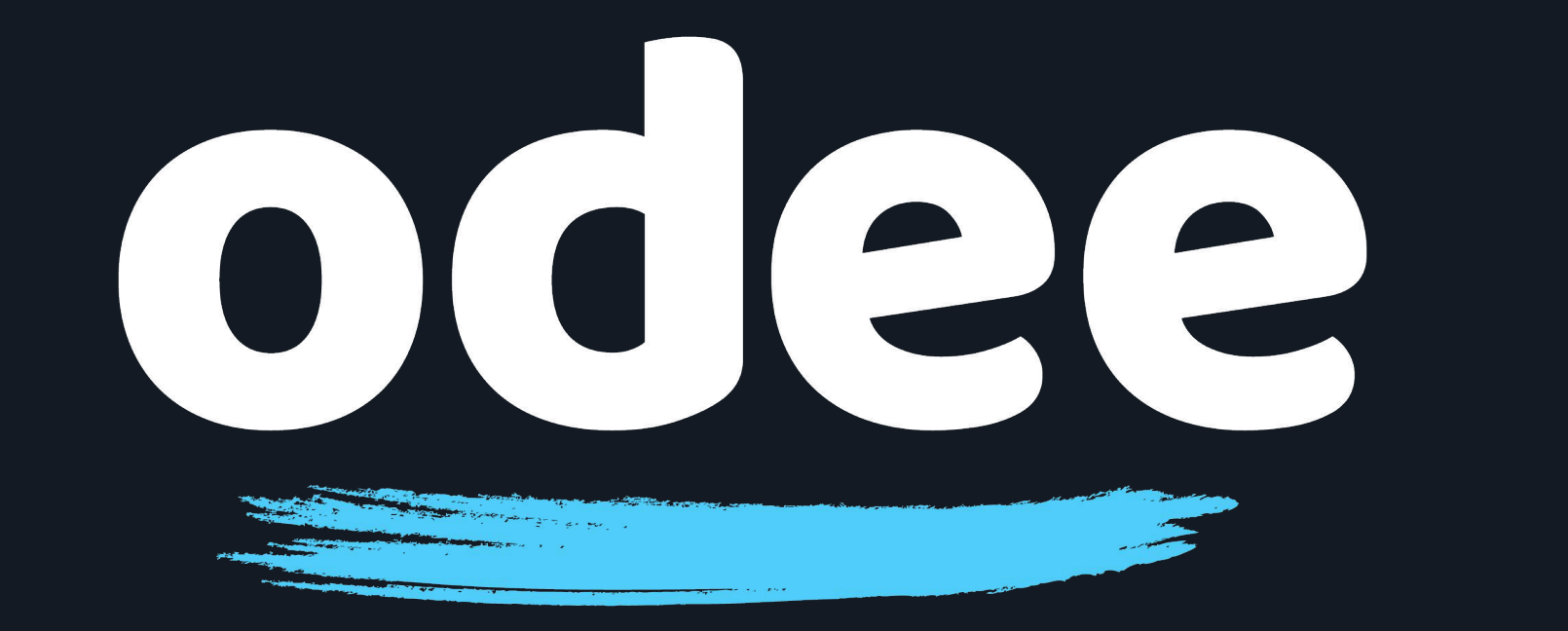

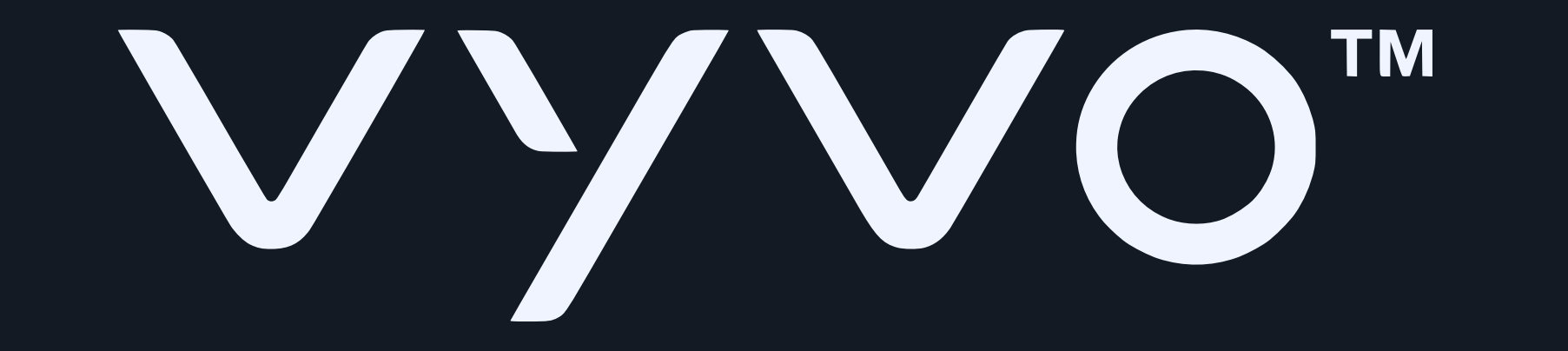

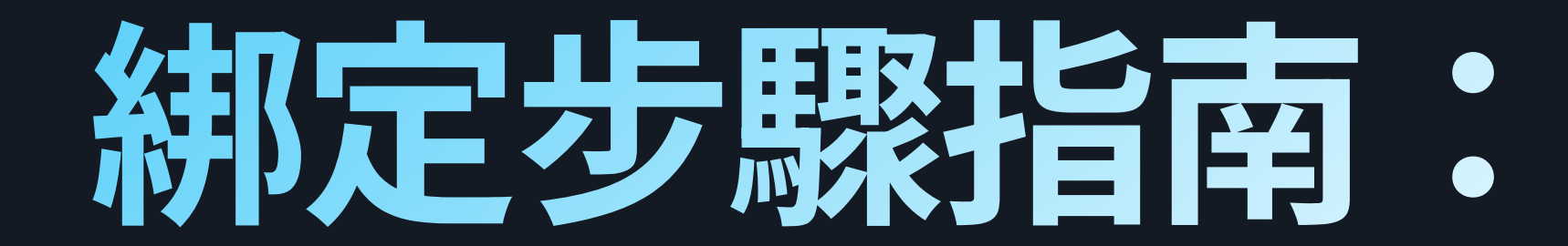

#### 13. 應用程式將開始把卡片綁定至 BioSense Watch,如同應用 此過程可能耗時一分鐘,只要充電底座上的 LED 即表示綁定程序正在進行中 程式所顯示, 燈仍然亮著,

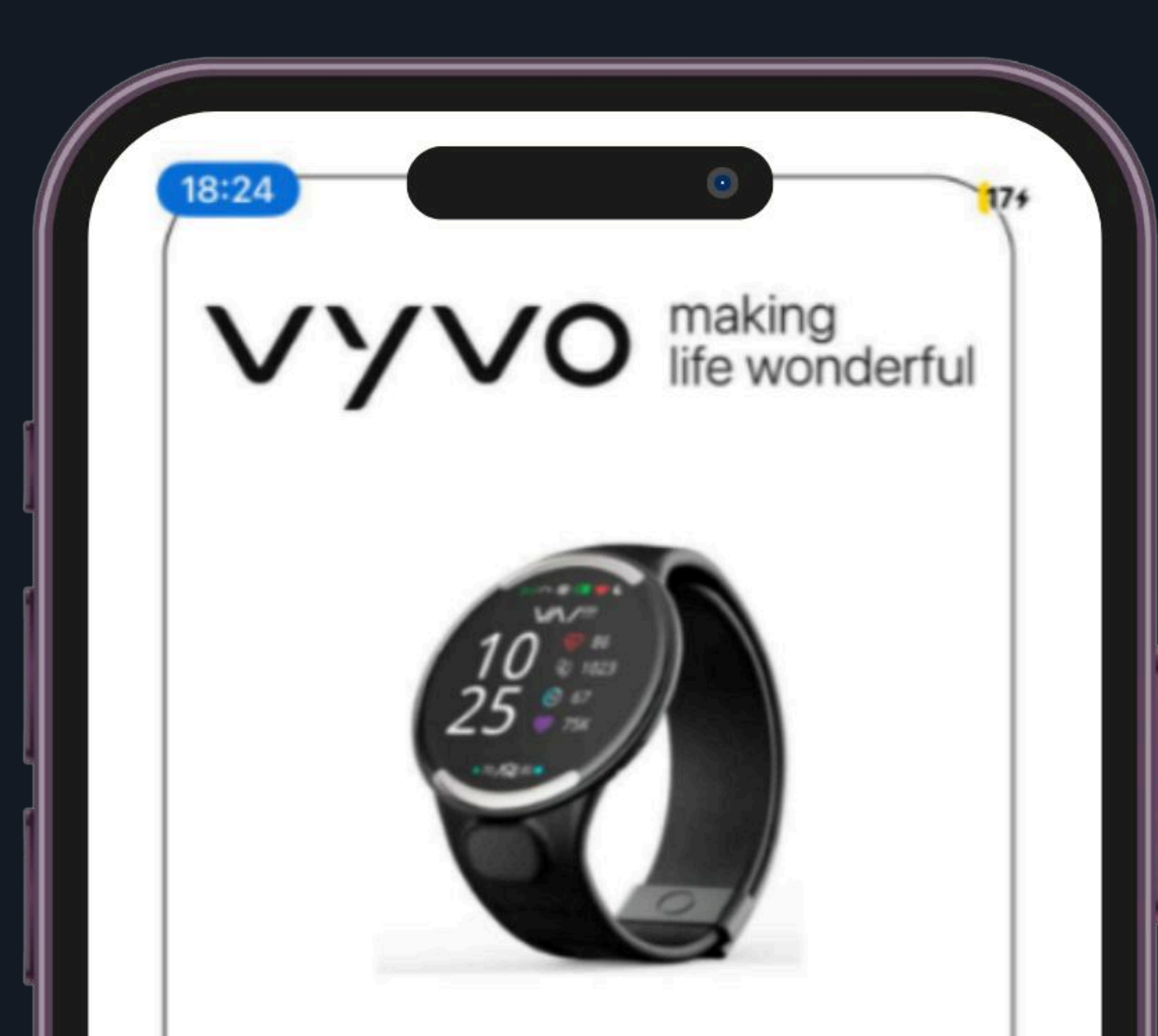

#### ADDING CARD... Please Wait!

Do not move your wearable. This might take upto a minute.

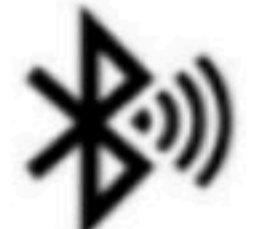

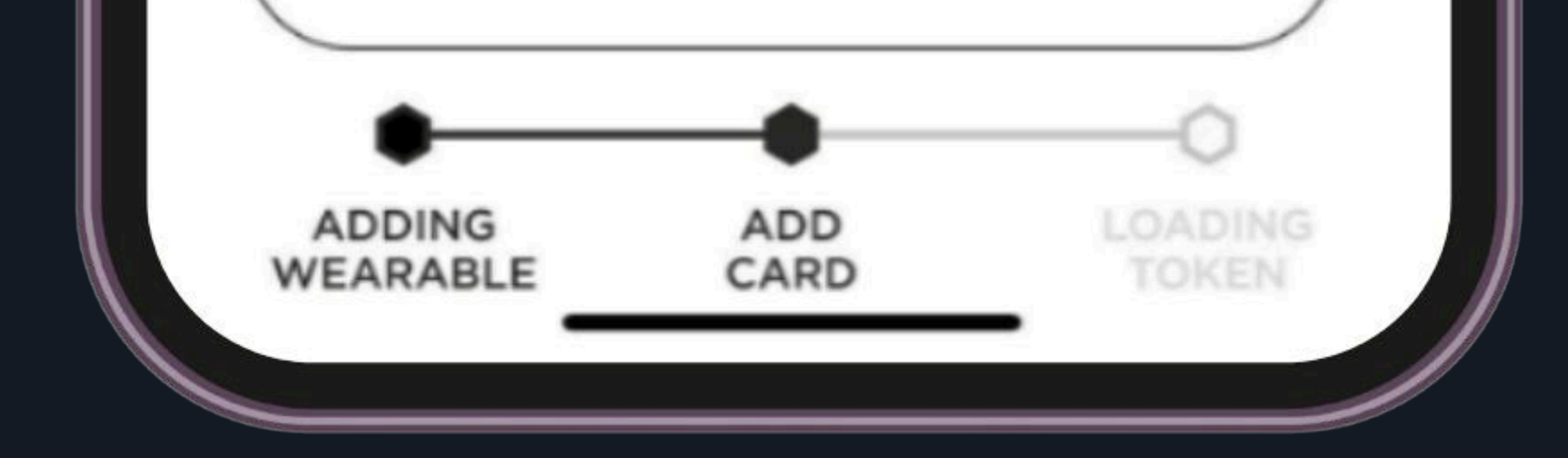

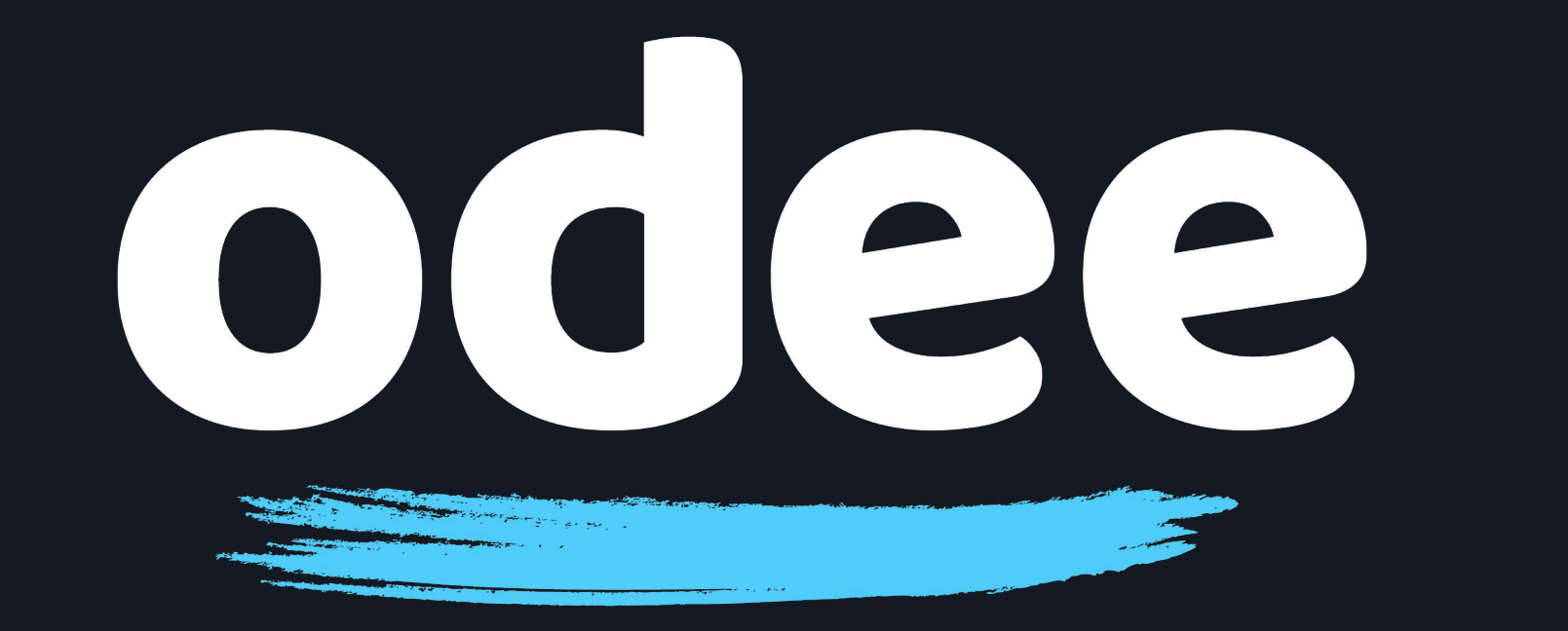

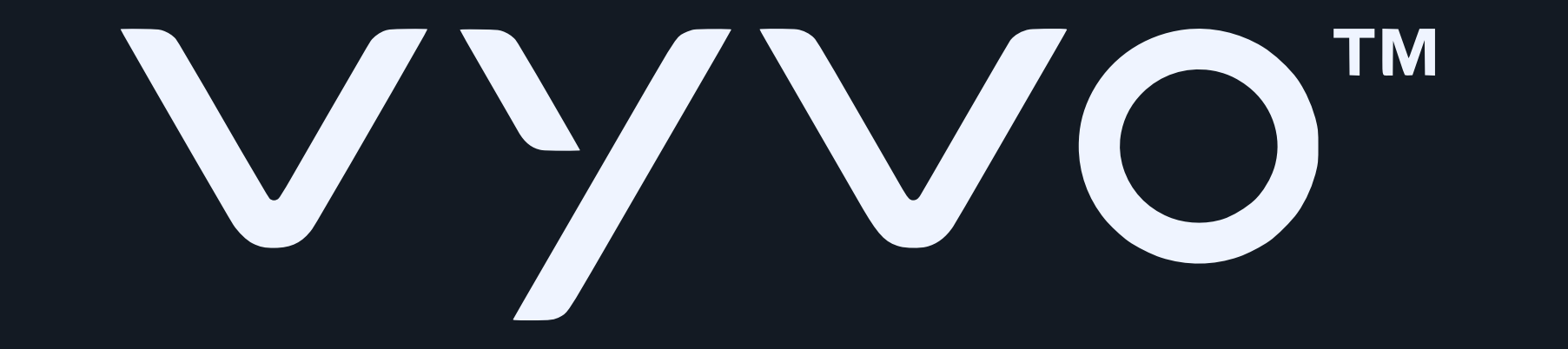

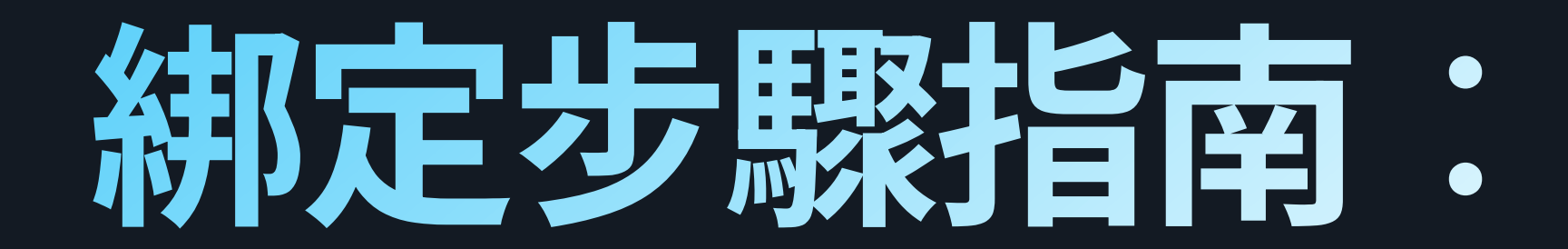

#### 14. 在綁定完成之前, 請閱讀並同意服務條款,並滑動 至條款內容的最底部,然後點選「Accept」

18:26 .ul 🗢 13 TERMS AND CONDITIONS

Terms And Conditions PART 1: Introduction 1. Introduction 1.1 These Terms and Conditions (including all agreements and policies referenced in these Terms and Conditions or otherwise applicable to the use of specific features of the MatchMove® Wallet and related services which are required to be agreed to and accepted before the use of such specific features) set out in the general terms and conditions will apply to the Cards, and related services that we may agree to provide to you from time to time. 1.2 If you are under 18 years of age, you should seek parental consent and can use MatchMove® Wallet, the Cards, and related services only in conjunction with and under the supervision or consent of a parent or guardian. By registering for and/or using MatchMove® Wallet, the Cards, and related services in any way, you certify that you have understood these terms and that you are either at least 18 years old or have obtained parental consent for use of MatchMove® Wallet, the Cards, and related services. 1.3 By completing the sign-up process, you are deemed to have expressly read. understood and accepted each and

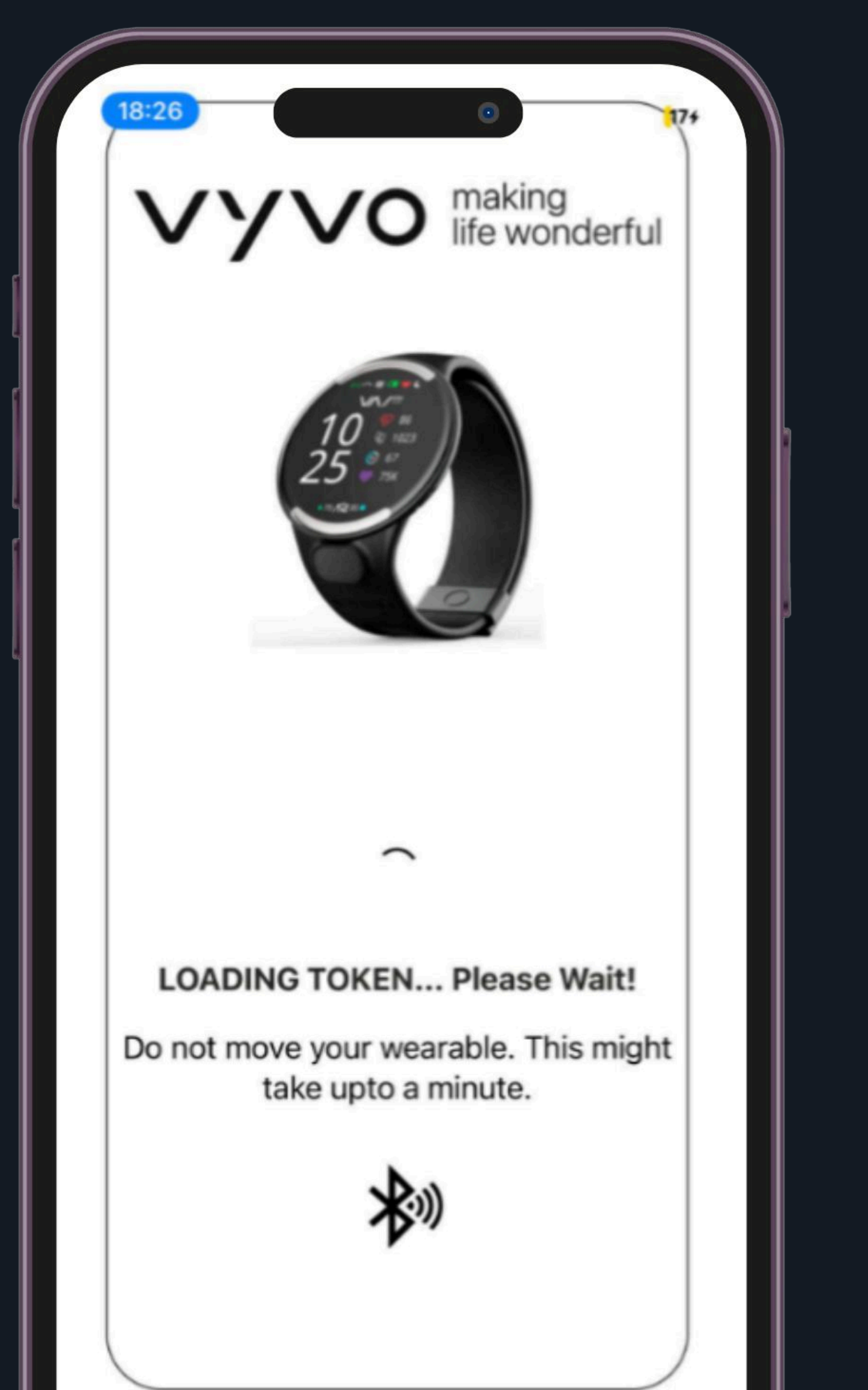

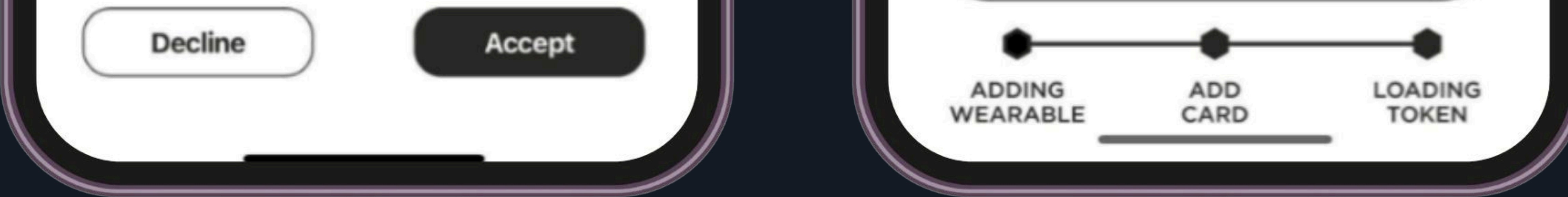

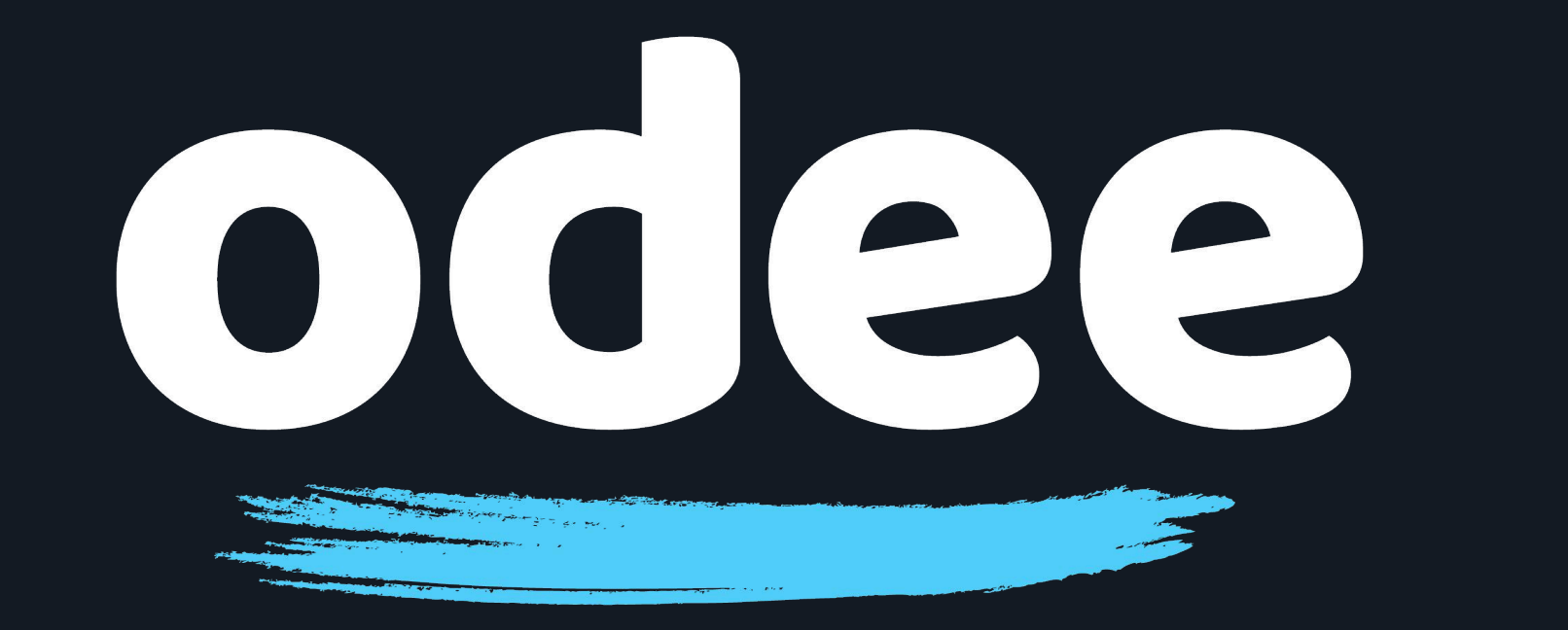

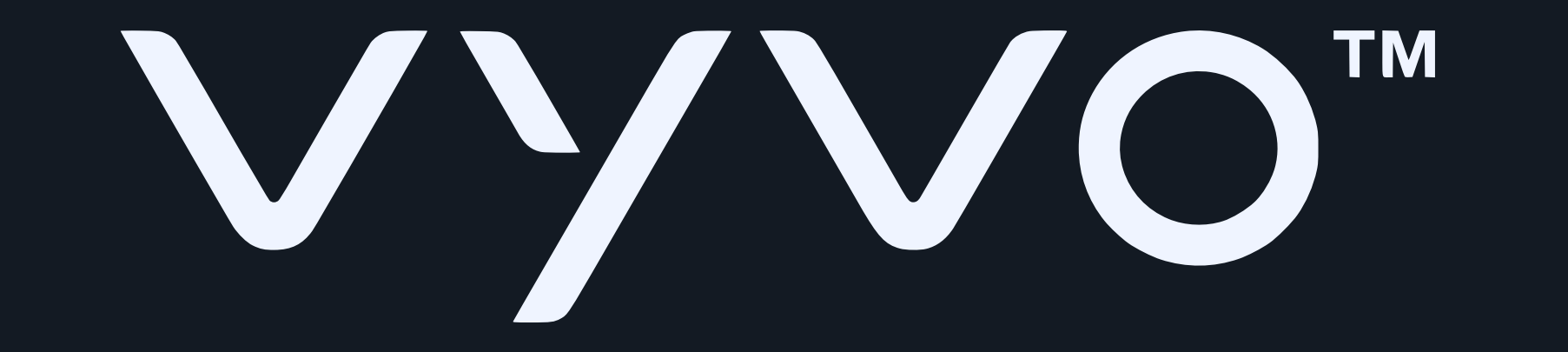

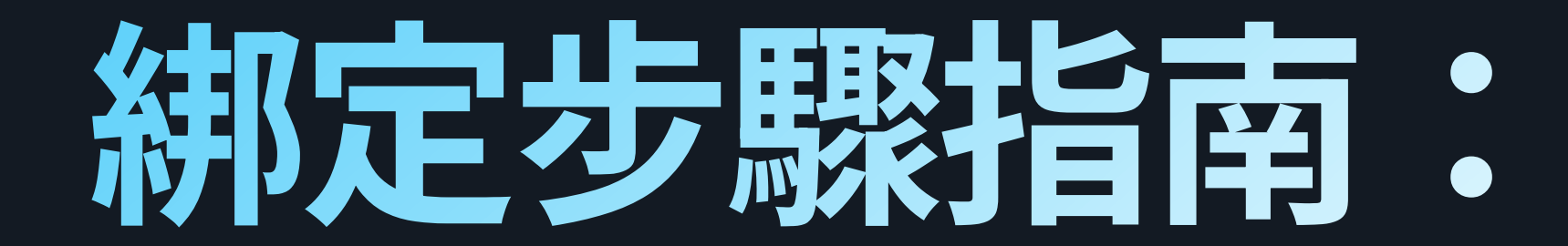

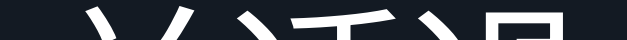

# 15. 如欲完成綁定,請點選「TEXT MESSAGE」,並透過 一次性密碼驗證您的身份

18:27 .ul 🗢 🚯 • ADDITIONAL VERIFICATION

Your Bank would like to verify your identity before you can activate and pay with your wearable

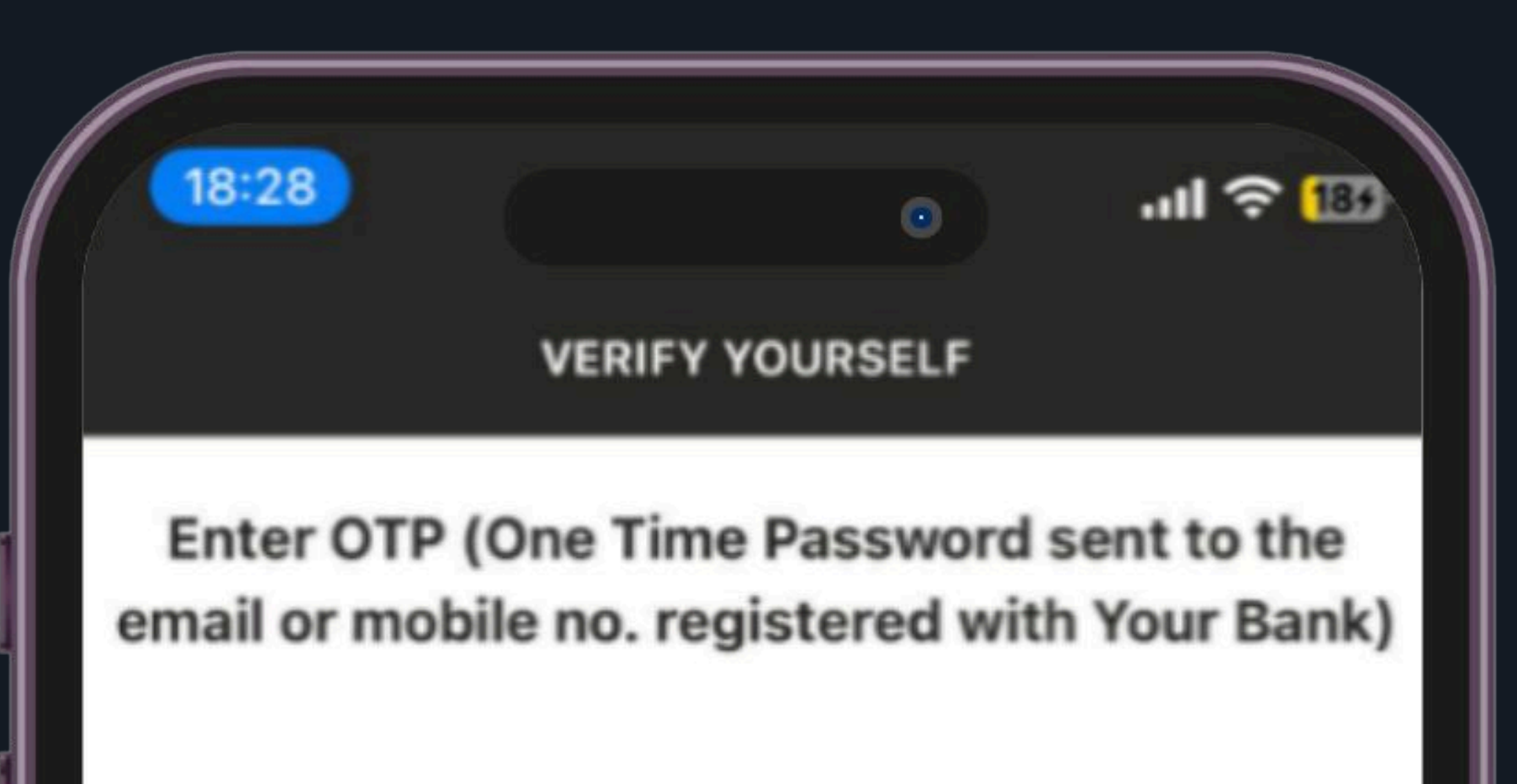

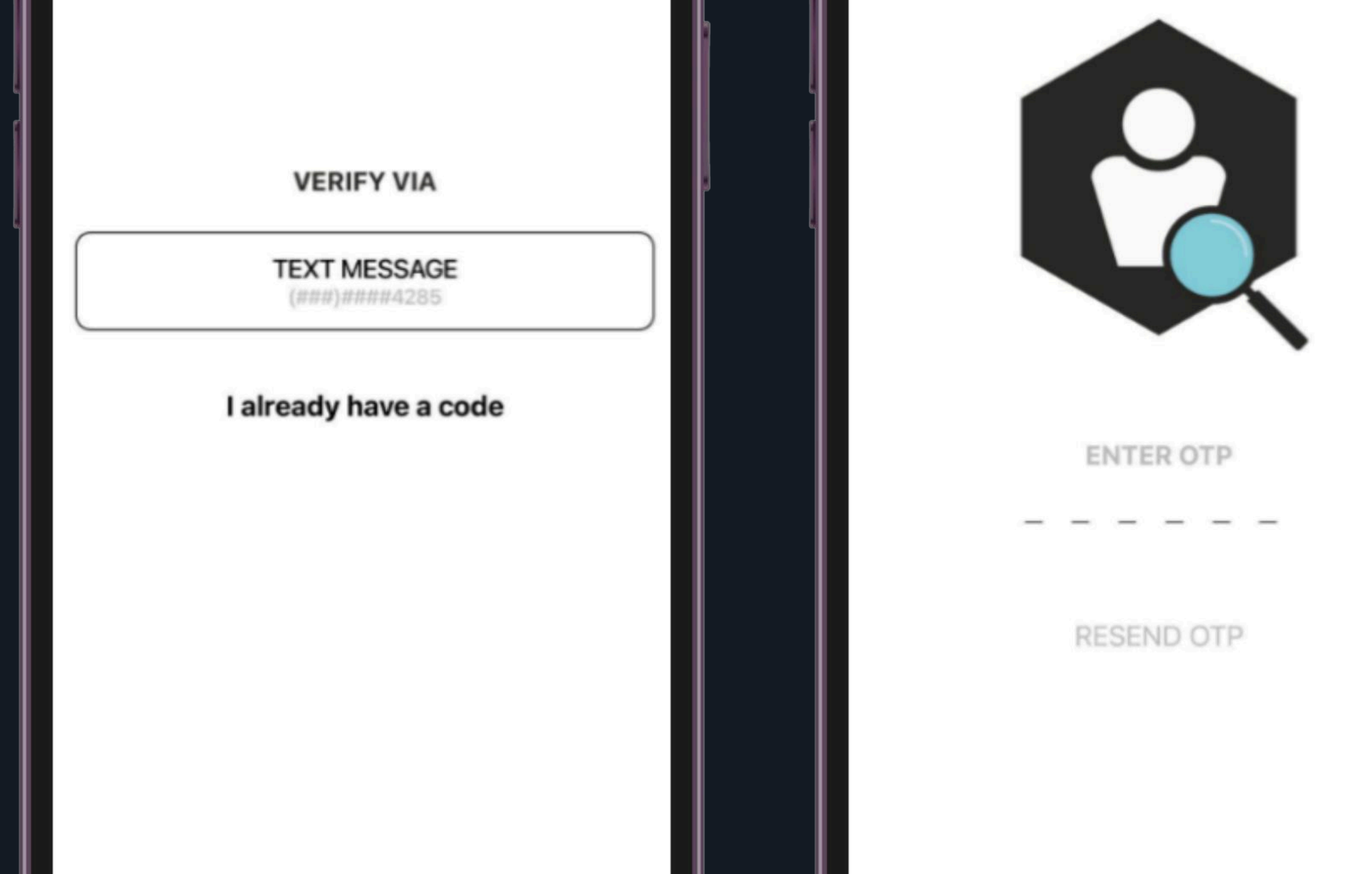

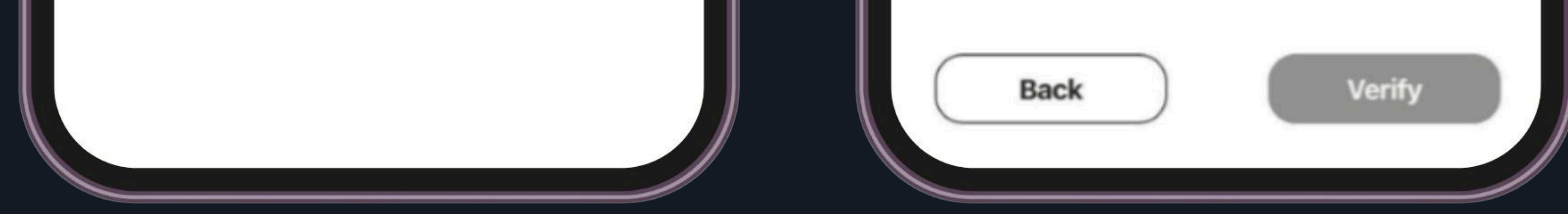

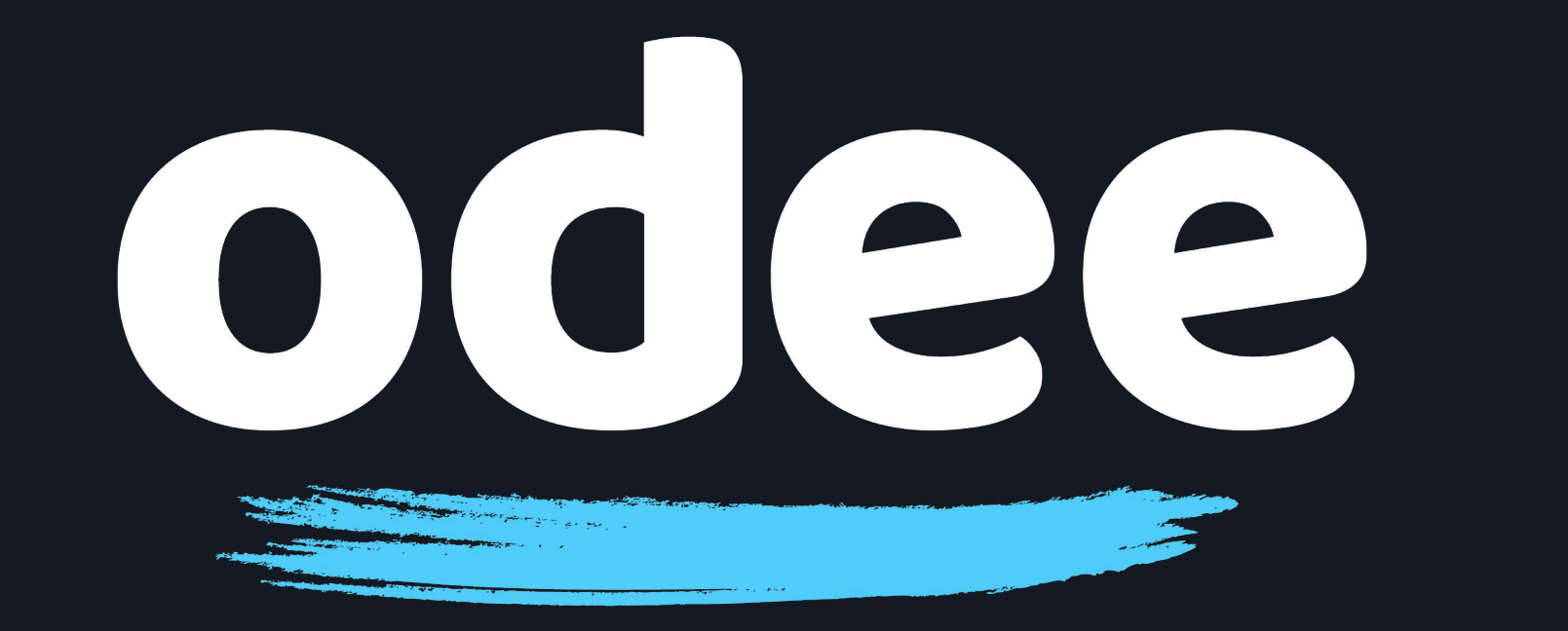

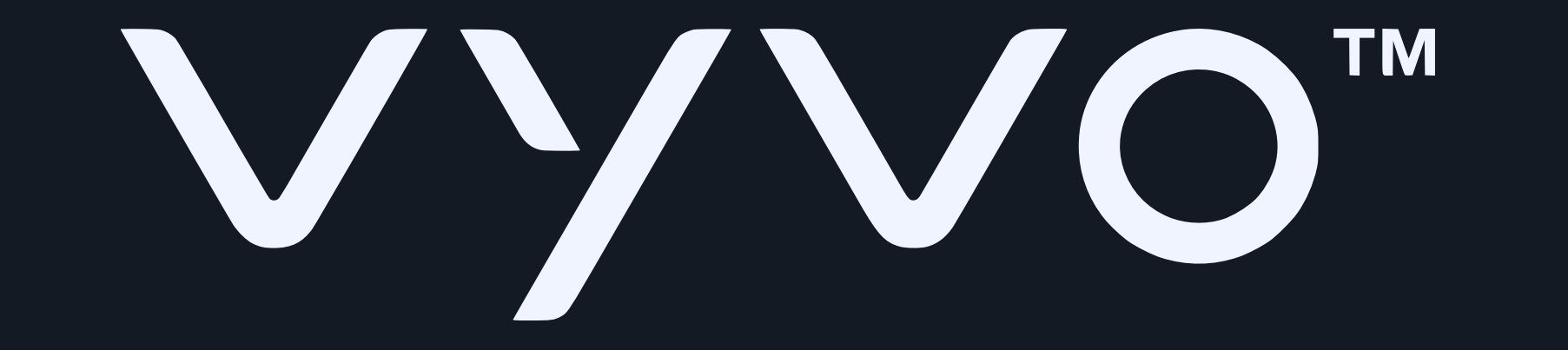

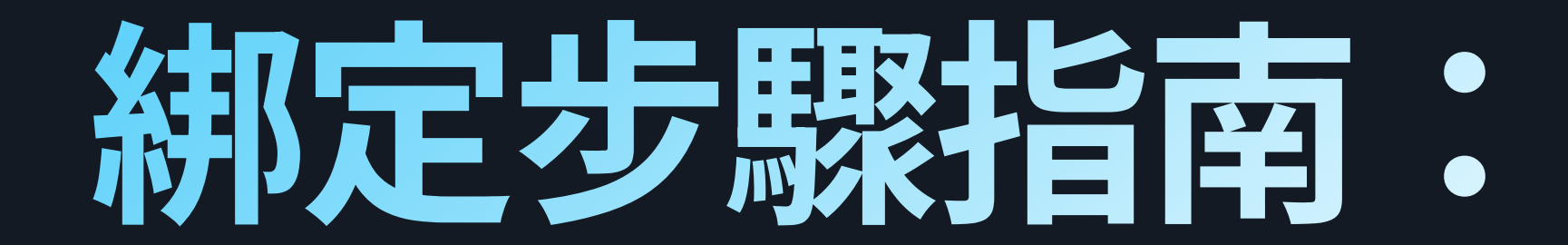

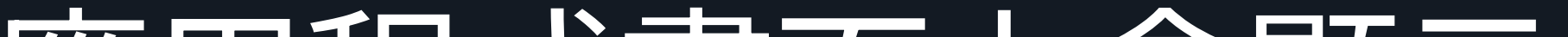

# 16. 當您成功新增卡片後, Tappy 應用程式畫面上會顯示「Congratulations」的訊息

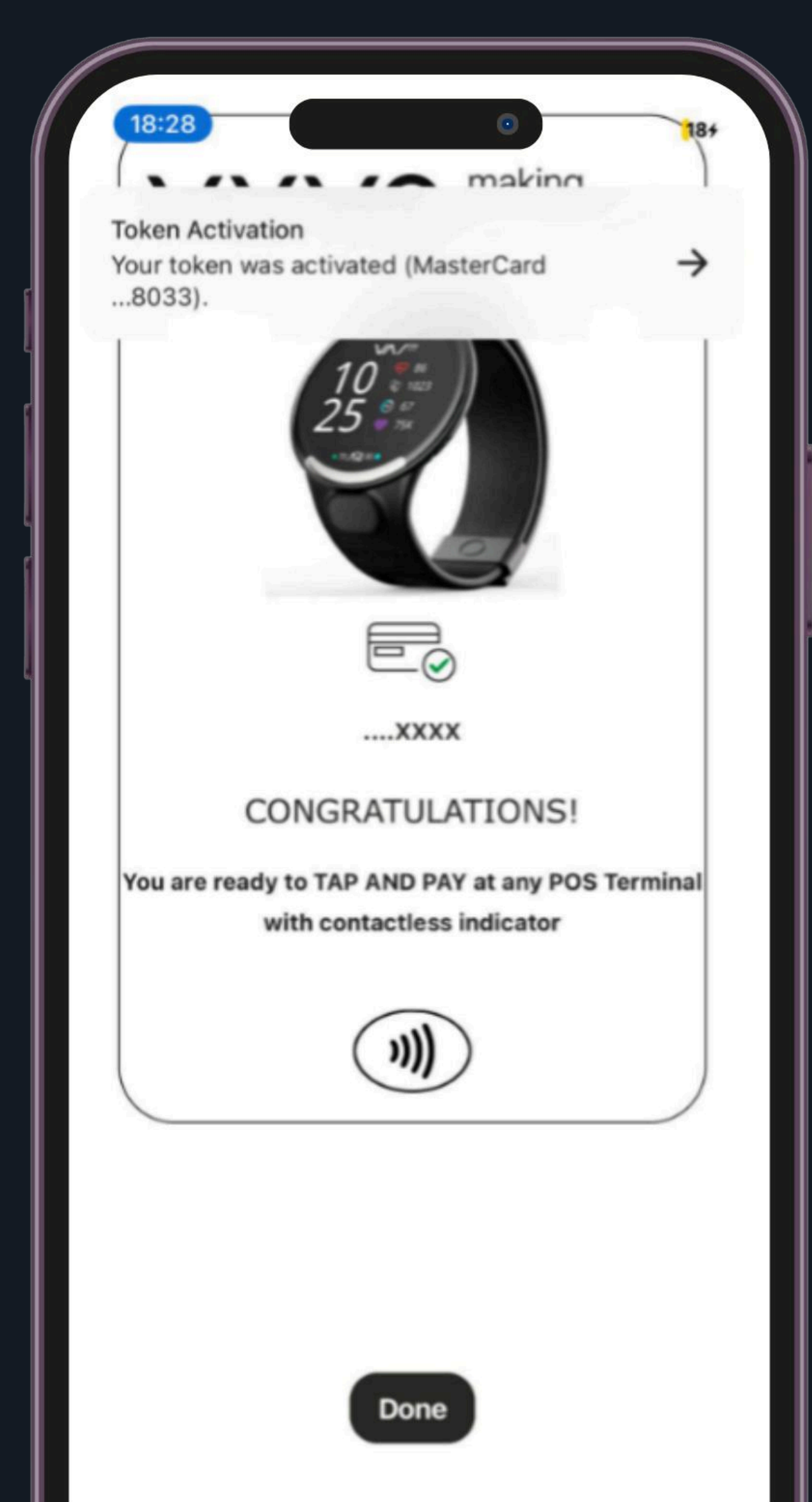

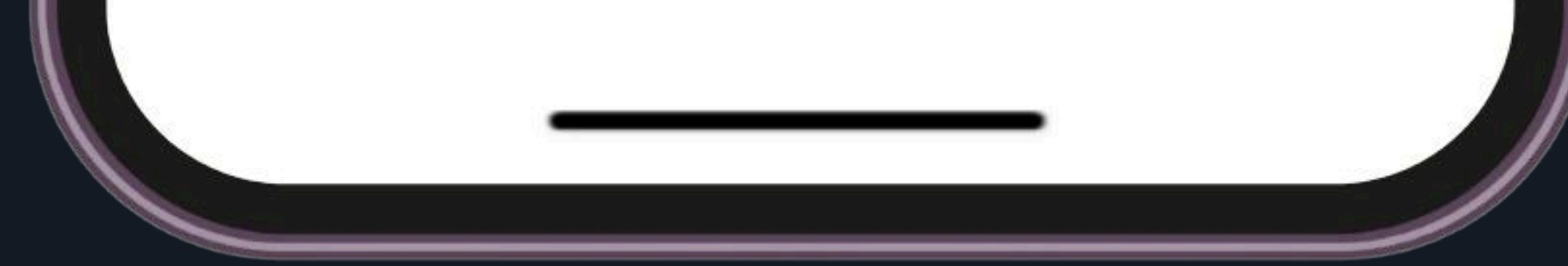

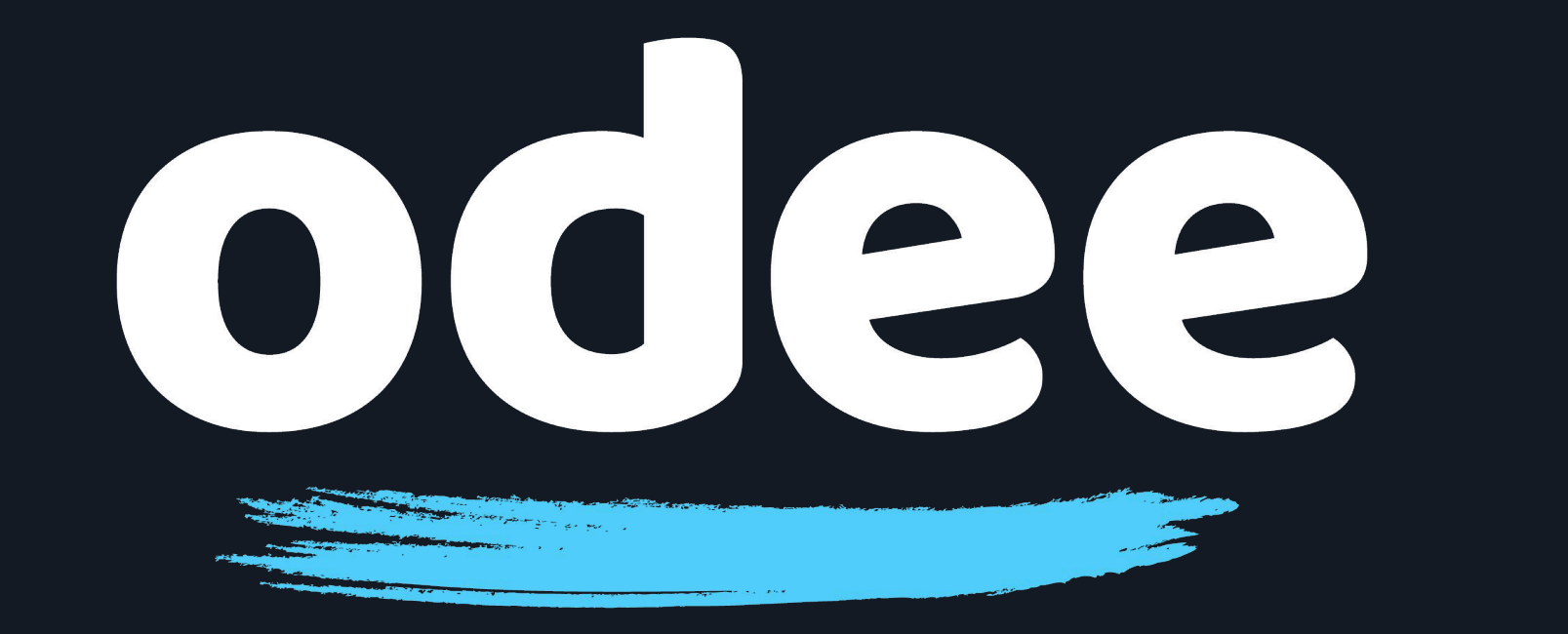

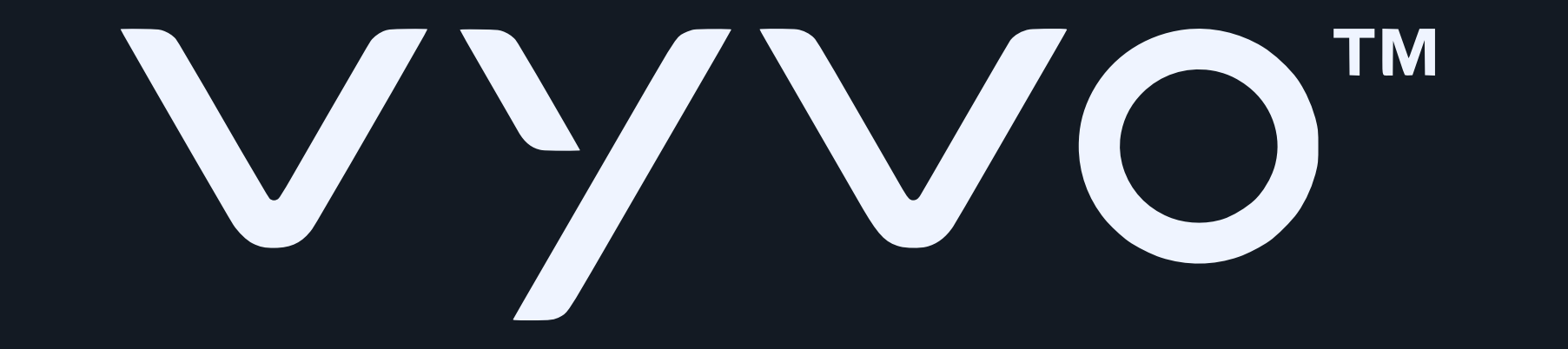

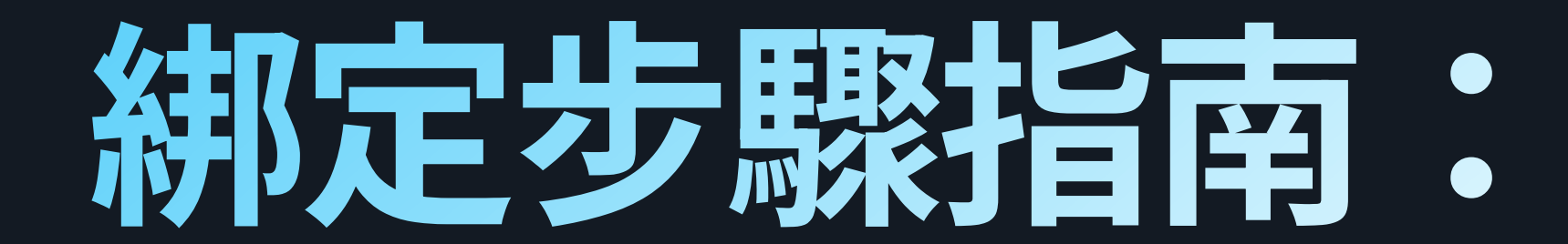

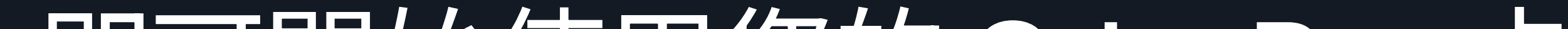

## 17. 點選「Done」,即可開始使用您的 OdeePay 卡片

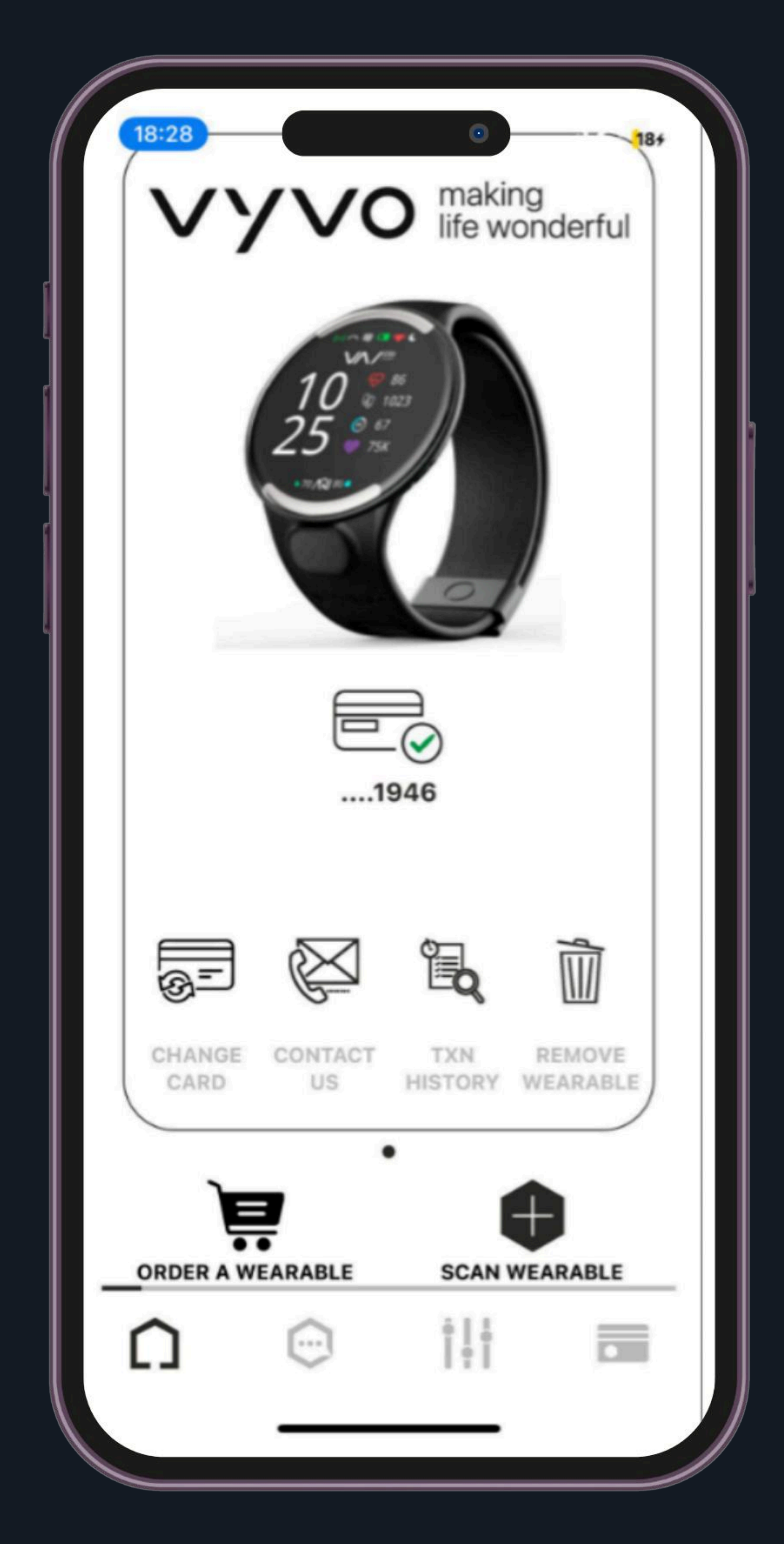

## 溫馨提醒:Tappy Pay 應用程式,僅限用於管理您在 Biosense Watch 上的 Odee 卡片。 若使用 Tappy Pay 應用程式進行其他用途,將不適用於 Odee 系統,也無法與系統進行連結,對於使用其他用途所產生之結果, 公司恕不負責,敬請見諒。